# "KeePass 2" – Einrichtung und Funktionsweise

| 1. | Anleitung für die erste Einrichtung von "KeePass 2"              | 1  |
|----|------------------------------------------------------------------|----|
| 2. | Anleitung für die Verknüpfung von "KeePass 2" und Firefox        | 7  |
| 3. | Anleitung für die Verknüpfung von Webseite und Passwort          | 18 |
| 4. | Anleitung zur Änderung der Sprache                               | 21 |
| 5. | Anleitung zur Synchronisation Ihrer Passwörter auf andere Geräte | 28 |

# 1. Anleitung für die erste Einrichtung von "KeePass 2"

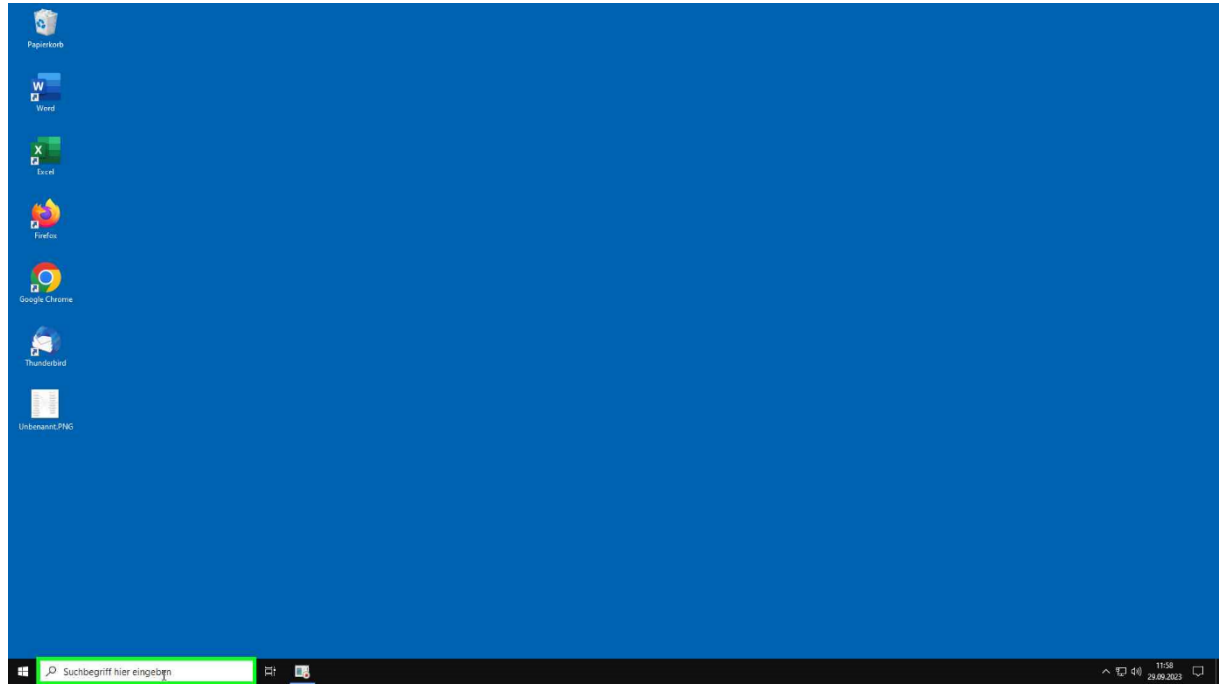

Schritt 1: Klicken Sie mit der linken Maustaste in die Suchleiste.

|      | <b>a</b>                          |     |               |                 |   |
|------|-----------------------------------|-----|---------------|-----------------|---|
| Pa   | pierkorb                          |     |               |                 |   |
| 2    | N<br>Word                         |     |               |                 |   |
|      |                                   |     |               |                 |   |
| ¢.   | X<br>1<br>Excel                   |     |               |                 |   |
| 1    | A.                                |     |               |                 |   |
| ł    | <b>Y</b> irelaa                   |     |               |                 |   |
|      | Alle Apps Dokumente Einstellungen | i M | hr 🕶          |                 |   |
| Goog | Höchste Übereinstimmung           |     |               |                 |   |
|      | C KeePass 2<br>App                |     |               |                 |   |
| Th   | Einstellungen                     |     |               | KeePass 2       |   |
| -    | Windows-Sicherheitseinstellungen  |     |               | App             |   |
|      | 🕈 Windows-Sicherheit              |     |               |                 |   |
|      | Textcursor zentriert lassen       |     | Offnen        |                 | _ |
|      | C Maus zentriert halten           |     | Recent        | $- \bigcirc - $ |   |
|      | KeePassXC - User Guide            |     | Database.kdbx |                 |   |
|      | KeePassXC - Getting Started       |     |               |                 |   |
|      | Fotos                             |     |               |                 |   |
|      | Keep dry.wmf                      |     |               |                 |   |
|      | Keep away from sunlight.wmf       |     |               |                 |   |
|      | Keep away from sunlight 2.wmf     | >   |               |                 |   |
|      |                                   |     |               |                 |   |
|      | , Р Kee                           |     | H: 📑          |                 |   |

Schritt 2: Suchen Sie nach "KeePass 2" und öffnen Sie das Programm.

| eaintean a                                                                                                    |                     |                                   |                      |              |    |     |                                   |
|----------------------------------------------------------------------------------------------------|---------------------|-----------------------------------|----------------------|--------------|----|-----|-----------------------------------|
| Wind                                                                                                    |                     |                                   |                      |              |    |     |                                   |
| X<br>Ecct                                                                                                    | (ii) KeePa<br>Datei | ss<br>Gruppe Eintrag Suchen Ansii | ht Extras Hilfe      | - 0          | ×  |     |                                   |
| single and the second second s | Neuel               | Titel                             | enutzername Passwort | URL Kommente | re |     |                                   |
|                                                                                                    |                     |                                   |                      |              |    |     |                                   |
| 50<br>Trudebid                                                                                                    |                     |                                   |                      |              |    |     |                                   |
| unborant/PMG                                                                                                    |                     |                                   |                      |              | _  |     |                                   |
|                                                                                                    | 0 von 0 au          | igewählt Bereit.                  |                      |              |    |     |                                   |
|                                                                                                    |                     |                                   |                      |              |    |     |                                   |
|                                                                                                    |                     |                                   |                      |              |    |     |                                   |
| 🖬 🔎 Suchbegriff hier eingeben 🛛 🛱 🤙                                                                                                    | ···· ••• •••        |                                   |                      |              |    | ~ 🖻 | (문 4%) 08-49<br>(문 4%) 13.10.2023 |

**Schritt 3:** Legen Sie eine neue Datenbank an. Klicken Sie mit der linken Maustaste auf das linke Symbol in der Symbolleiste oder nutzen Sie den Shortcut Strg.+N.

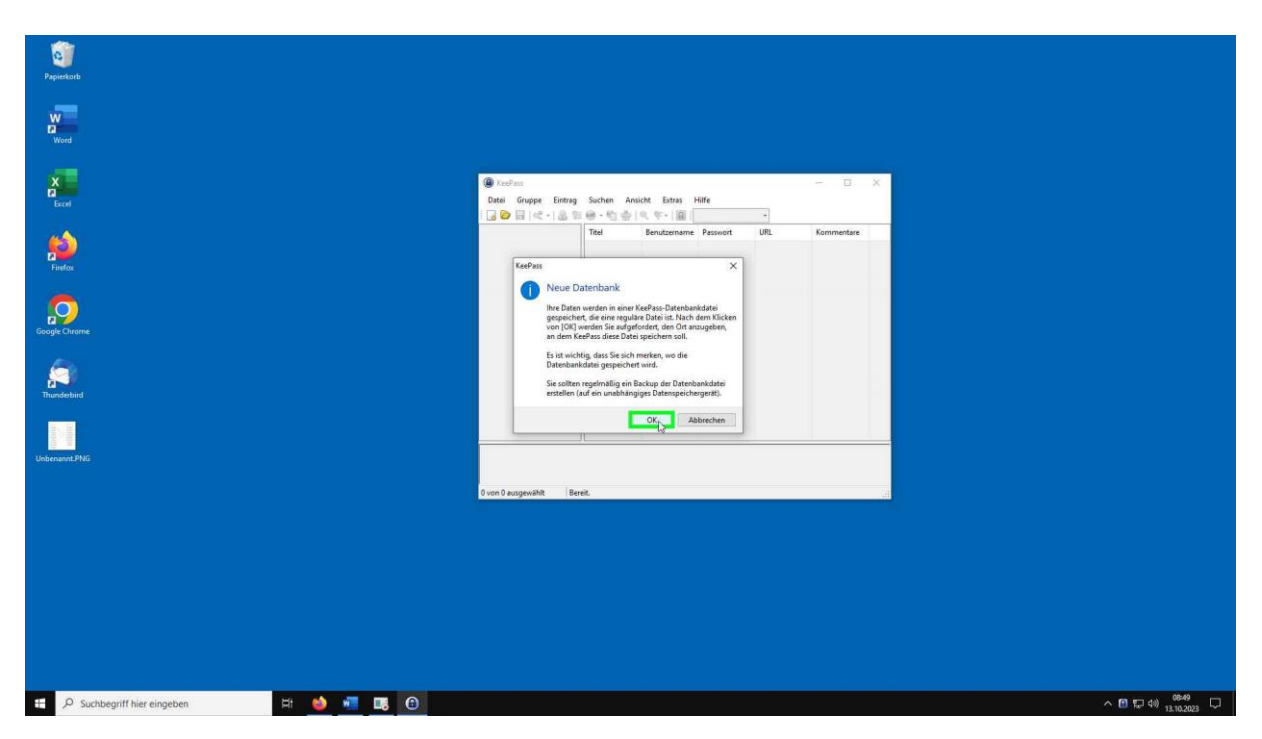

**Schritt 4:** Klicken Sie mit der linken Maustaste auf "OK" um die Anlegung einer neuen Datenbank zu bestätigen.

Schritt 5: Wählen Sie für die Speicherung der Datenbank Ihr persönlichen Y-Laufwerk aus.

| Image: Section 2000     Image: Section 2000     Image: Section 2000 | Pepenturk<br>Wind |                                                                                                    |                                                                                                    |                     |     |
|----------------------------------------------------------------------------------------------------|-------------------|----------------------------------------------------------------------------------------------------|----------------------------------------------------------------------------------------------------|---------------------|-----|
| Control content     Control content     Control content </th <th></th> <th>KeePass     Generate New Database</th> <th>- 0 x</th> <th></th> <th>× 1</th>                                                                                                    |                   | KeePass     Generate New Database                                                                                                    | - 0 x                                                                                                    |                     | × 1 |
| Comparison   L radis   Comparison   Comparison  <                                                                                                    |                   | ←                                                                                                    |                                                                                                    | ✓ 6                 |     |
| Dateianer     Cutabra kär     v       Dateige     Kerbas Kär     v       A Order sublender     Specifiern     Abbrechen                                                                                                    | Forder<br>Touries | Organitiere         Neuror Order           2         30 Objects         Name           3         Bilder:         Andetung, Personstrommager           3         Bro, Dokstop         Name           4         Marchang, Personstrommager         Neuro Order           5         Marchang, Personstrommager         Neuro Order           6         Marchang, Personstrommager         Neuro Order           5         Marchang, Personstrommager         Neuro Order           6         Personal (P)         Name           5         #Volder         Neuro Order           7         #Word (P)         Statustar (P)           9         #ModRat (P)         Statustar (P)           9         #ModRat (P)         Statustar (P)           9         #ModRat (P)         Statustar (P)           9         #ModRat (P)         Statustar (P)           9         #ModRat (P)         Statustar (P)           9         #ModRat (P)         Statustar (P)           9         #ModRat (P)         Statustar (P)           9         #ModRat (P)         Statustar (P)           9         #ModRat (P)         Statustar (P) | Anderungstatum 7/p<br>28/02/023 12/16<br>21/02/02/09/09<br>21/02/02/09/09<br>02/02/09/09/09/09/09/09/09/09/09/09/09/09/09/ | Bit - C             |     |
|                                                                                                    |                   | Dateisene <mark>Katologiskov</mark><br>Odesyje (Keškas KOBK Files (* Adlas)<br>~ Ordner ausblenden                                                                                                    |                                                                                                    | Speichern Abbrechen |     |

Schritt 6: Benennen Sie die Datei beliebig.

| and a second second sec |                                                                                                    |                                                            |                                  |           |                        |                           |
|----------------------------------------------------------------------------------------------------|----------------------------------------------------------------------------------------------------|------------------------------------------------------------|----------------------------------|-----------|------------------------|---------------------------|
| Wind                                                                                                    |                                                                                                    |                                                            |                                  |           |                        |                           |
|                                                                                                    | Database.kdbr - KeePass                                                                                                    | -                                                          | o ×                              |           |                        |                           |
|                                                                                                    | Greate New Database                                                                                                    |                                                            |                                  |           | ×                      |                           |
|                                                                                                    | ← → · ↑                                                                                                    |                                                            |                                  | v & 0 'm3 | 5088 (Yr)" durchsuchen |                           |
| Firefox                                                                                                    | Construction of the Control                                                                                                    |                                                            |                                  |           |                        |                           |
|                                                                                                    | 30 Objects                                                                                                    | A Anderson of the second second                            | Tree                             | Guztha    | 8 • 0                  |                           |
| Source Channel                                                                                                    | Corperson     Corperson     Corperson | - Anno 2010 (1997)<br>2009-2011 (1997)<br>2009-2011 (1997) | 0P<br>Dateiondher<br>Dateiondher | Under     |                        |                           |
|                                                                                                    | Dateiname: Database.kdbx                                                                                                    |                                                            |                                  |           |                        |                           |
|                                                                                                    | Dateityp: KeePass KDBX Files (* kolbx)                                                                                                    |                                                            |                                  |           | ~                      |                           |
|                                                                                                    | Ordner ausblenden                                                                                                    |                                                            |                                  | Speich    | Abbrechen              |                           |
|                                                                                                    |                                                                                                    |                                                            |                                  |           |                        |                           |
| H 🔎 Suchbegriff hier eingeben 🗄 📑 💿                                                                                                    |                                                                                                    |                                                            |                                  |           |                        | ^ 답 네) <sup>11:58</sup> ♡ |

Schritt 7: Speichern Sie die Datei ab.

| - Aprendita                    |                                                                                                    |
|--------------------------------|----------------------------------------------------------------------------------------------------|
| w                              |                                                                                                    |
| Word                           | Haustschlassel entellen X                                                                                                    |
|                                | Hauptschlüsselerstellen                                                                                                    |
| a Datei                        | YiNeuer Ordner/Datenbank3 kitbx                                                                                                    |
|                                | Geben Sie einen neuen Hauptschlussel an, mit dem die Datenbark verschlussel werden soll.<br>Ein Hauptschlussel besteht zu as einer oder mehreme der folgenden Komponenten. Ne Komponenten .<br>die So translauer der der besteht und in Unterhalten zu der Gelferben daten zu der Berechten und der Berechten der Berechten |
|                                | verleem in dystem, freed to en too bay, under Oderson en zublinkt, nav vereinen kongolekte<br>verleem, kommen Sie de Dateibark nicht mehr offnen.                                                                                                    |
| Findex                         | Passet sidehelen:                                                                                                    |
|                                | Geschädte Quellait: 101 Bis 26 Z. Deperferuptionen anzeigen:                                                                                                    |
| Google Chrome                  |                                                                                                    |
|                                |                                                                                                    |
|                                |                                                                                                    |
| Thunderbird                    |                                                                                                    |
|                                |                                                                                                    |
| Unberannt-PNG                  |                                                                                                    |
| fi una fi an                   |                                                                                                    |
|                                | Hile QK Abbrehen                                                                                                    |
|                                |                                                                                                    |
|                                |                                                                                                    |
|                                |                                                                                                    |
|                                |                                                                                                    |
|                                |                                                                                                    |
|                                |                                                                                                    |
| 🖷 O. Suchhanviff hier einnehen | × 19 m (4) <sup>669</sup> m                                                                                                    |

**Schritt 8:** Legen Sie ein Hauptpasswort fest und bestätigen und klicken Sie mit der linken Maustaste auf "OK" um es zu bestätigen.

Beachte! Dieses Passwort ist der Schlüssel, um in der weiteren Nutzung von "KeePass 2" auf Ihre Passwörter zugreifen zu können. Wählen Sie ein möglichst starkes Passwort, welches Sie sich merken können. Verlieren Sie dieses Passwort haben Sie keinen Zugriff mehr auf Ihre restlichen Passwörter.

| Repiercorb                                                                                                    |                                                                                                    |                        |
|----------------------------------------------------------------------------------------------------|----------------------------------------------------------------------------------------------------|------------------------|
| Werd                                                                                                    |                                                                                                    |                        |
| X<br>Isoel                                                                                                    | Kerlm      Detti on     Mex Deterbark konfgurisen     X      Total on     X      Detti on     X      Detti on     X      Detti on     X      X |                        |
| piere and a second second seco | Agenen Schefel Korpesion Papehot Erestet Vice                                                                                                  |                        |
| Cogle Chrome                                                                                                    | Beschreibung der Dietrotent;<br>Dieten Sie eine kunze literutmikung der Dieterbank ein oder lassen Sie das Feld leer                           |                        |
| Finanderbird                                                                                                    | г                                                                                                    |                        |
| University PNG                                                                                                    | 3anded Benzamane Sir new Britiges                                                                                                    |                        |
|                                                                                                    | Vision O ausgewanne : serenc.                                                                                                    |                        |
|                                                                                                    |                                                                                                    |                        |
|                                                                                                    |                                                                                                    |                        |
| 문 , P Suchbegriff hier eingeben 범                                                                                                    | 👲 📲 🖪 😶                                                                                                    | 수 1월 49 <u>10649</u> 다 |

Schritt 9: Benennen Sie Ihre Datenbank beliebig.

| 1 (St. 1997)                              |                                                                                                    |
|-------------------------------------------|----------------------------------------------------------------------------------------------------|
| Papierkorb                                |                                                                                                    |
| W<br>Wood                                 |                                                                                                    |
| A<br>Bucot                                | Ice <sup>2</sup> III.     West Diterbank konfiguriene     X      Date Dank-Einskellungen                                              |
| Sec.                                      | Alforem Director Landschulz Jahon entere  Agemen Schender Jahonsen, Paparkob Erweist Vie   Innen der Daterbark: Einschender Jahonsen: |
| Coople Chrome                             | Geben. Sie ener kaar Beschenburg der Datenback zer oder lansen. Sie das Peld Iner                                                     |
| Tundebird                                 |                                                                                                    |
| Undersond PHG                             | Bandas Benzamana trans Entrága:     Bendzendémies Zalarbanik Pater     Hele     Kesedem                                               |
|                                           | ren i angenietet i Sertec                                                                                                    |
|                                           |                                                                                                    |
|                                           |                                                                                                    |
| 🗄 🔎 Suchbegriff hier eingeben 🛛 🗄 🔞 🖬 📑 🔞 | ~ 12 40) 13102022 □                                                                                                    |

Schritt 10: Klicken Sie mit der linken Maustaste auf "OK" um Ihre Eingabe zu bestätigen.

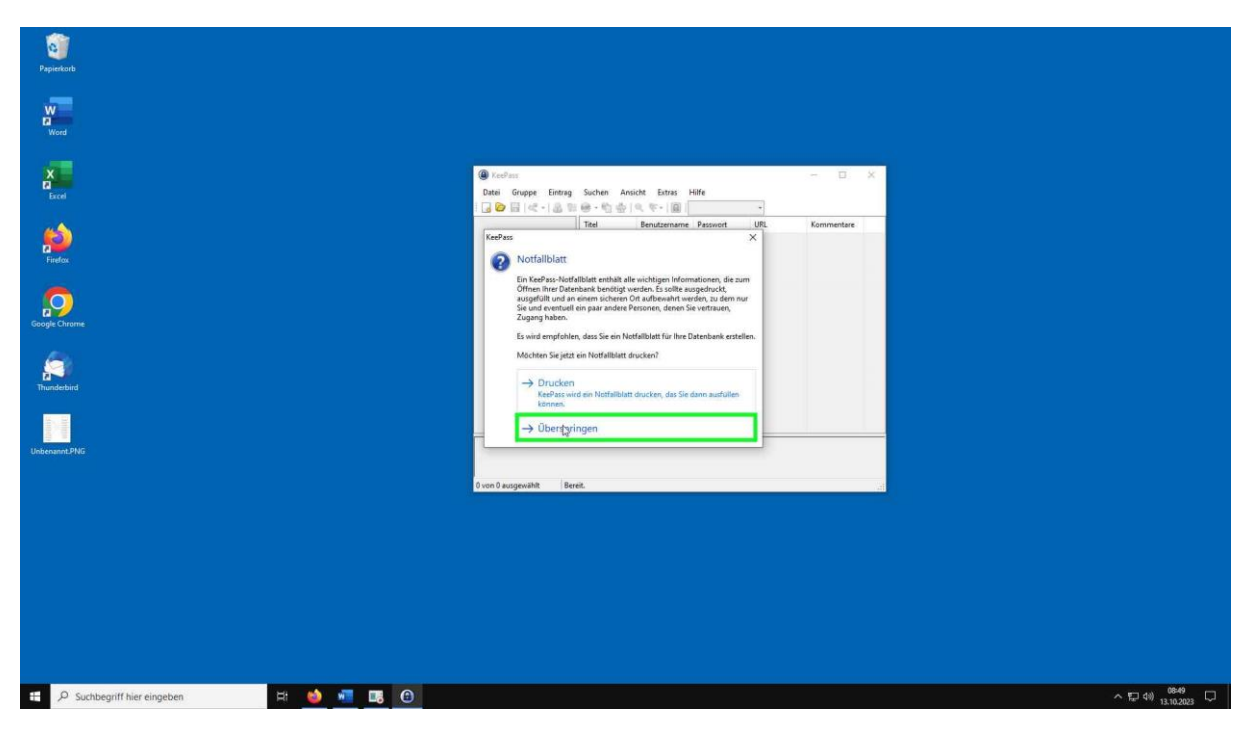

Schritt 11: Überspringen Sie diesen Schritt indem Sie mit der linken Maustaste auf "Überspringen" klicken.

2. Anleitung für die Verknüpfung von "KeePass 2" und Firefox

Falls Sie auf einem virtuellen PC arbeiten, springen Sie direkt zu Schritt 10
 Andernfalls starten Sie bei Schritt 1

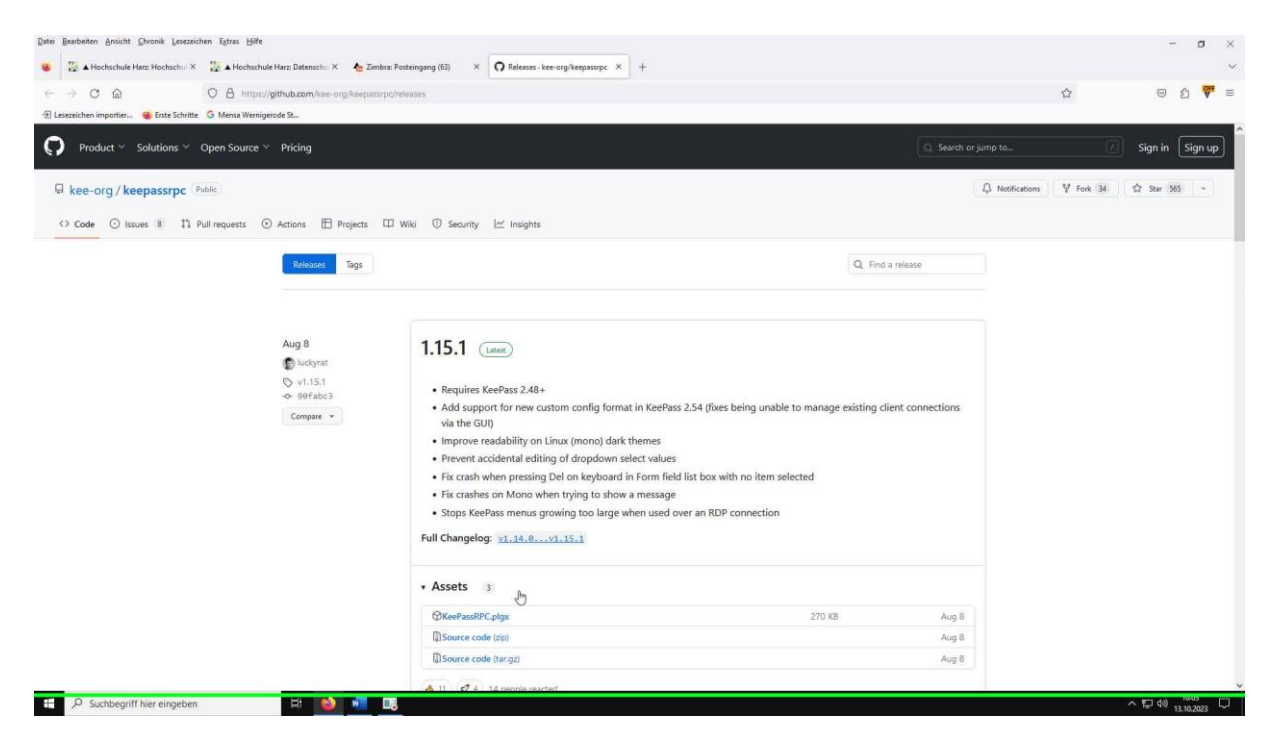

**Schritt 1:** Nutzen Sie keinen virtuellen PC für Ihre Arbeit ist es notwendig, dass Sie sich zunächst ein Plug-in herunterladen, damit Ihr Passwortmanager mit Firefox kommunizieren kann. Folgen Sie dafür dem folgenden Link: <u>https://github.com/kee-org/keepassrpc/releases</u>

| Datei    | Bearbeiten Ansicht Chronik Lesezeich    | hen Egtras Hilfe                           |                                                                                                    |                                                       |                  |                      | -           | σ                | ×   |
|----------|-----------------------------------------|--------------------------------------------|----------------------------------------------------------------------------------------------------|-------------------------------------------------------|------------------|----------------------|-------------|------------------|-----|
|          | 🔛 🛦 Hochschule Harz Hochschul X         | 🚡 🛦 Hochschule Harz: Datenschul X 🛛 🐴 Ziml | ora: Posteingang (63) × <b>O</b> Releases - kee-org/keepassrpc × +                                                         |                                                       |                  |                      |             |                  | ~   |
| 6        | → C @                                   | O A https://github.com/kee-org/keepass     | pc/releases                                                                                                    |                                                       |                  | ☆                    | 1<br>1<br>1 | ) <del>Q</del> # | =   |
| - E Le   | ezeichen importier Strate Schritte      | G Mensa Wernigerode St                     |                                                                                                    |                                                       | 44               | NUDICADONS & POIR 34 | 14 Mer 202  |                  |     |
|          | nee orgy neephospe C                    |                                            |                                                                                                    |                                                       |                  |                      |             |                  | 1   |
| -        | > Code 🔘 Issues 💈 🎞 P                   | full requests 🕑 Actions 🖽 Projects         | 🕮 Wiki 💿 Security 🗠 Insights                                                                                               |                                                       |                  |                      |             |                  |     |
|          |                                         | Releases Tags                              |                                                                                                    | Q End                                                 | a release        |                      |             |                  |     |
|          |                                         | Reicoses lags                              |                                                                                                    | SA, TITLE                                             | a revente        |                      |             |                  |     |
|          |                                         |                                            |                                                                                                    |                                                       |                  |                      |             |                  |     |
|          |                                         |                                            |                                                                                                    |                                                       |                  |                      |             |                  | - 1 |
|          |                                         | Aug 8                                      | 1.15.1 (Latent)                                                                                                    |                                                       |                  |                      |             |                  |     |
|          |                                         | © v1.15.1                                  |                                                                                                    |                                                       |                  |                      |             |                  |     |
|          |                                         | -o- 90fabc3                                | Requires KeePass 2.48+     Add support for pass custom config format in K                                                  | appare 2.54 (fiver being unable to manage existing of | iant connections |                      |             |                  |     |
|          |                                         | Compare -                                  | via the GUI)                                                                                                    | eerass 2.34 (lixes being unable to manage existing ci | ient connections |                      |             |                  |     |
|          |                                         |                                            | Improve readability on Linux (mono) dark them                                                                              | es                                                    |                  |                      |             |                  |     |
|          |                                         |                                            | Prevent accidental editing of dropdown select v                                                                            | alues                                                 |                  |                      |             |                  |     |
|          |                                         |                                            | <ul> <li>Fix crash when pressing Del on keyboard in For</li> <li>Fix crashes on Mono when trying to show a meri</li> </ul> | m field list box with no item selected                |                  |                      |             |                  |     |
|          |                                         |                                            | <ul> <li>Stops KeePass menus growing too large when u</li> </ul>                                                           | used over an RDP connection                           |                  |                      |             |                  |     |
|          |                                         |                                            | Full Changelog: <u>v1.14.0v1.15.1</u>                                                                                      |                                                       |                  |                      |             |                  |     |
|          |                                         |                                            |                                                                                                    |                                                       |                  |                      |             |                  |     |
|          |                                         |                                            | • Assets 3                                                                                                    |                                                       |                  |                      |             |                  |     |
|          |                                         |                                            | @KeePaspRPC.plgs                                                                                                    | 270 КВ                                                | Aug 8            |                      |             |                  |     |
|          |                                         |                                            | D Source code (zip)                                                                                                    |                                                       | Aug 8            |                      |             |                  |     |
|          |                                         |                                            | Source code (tar.gz)                                                                                                    |                                                       | Aug 8            |                      |             |                  |     |
|          |                                         |                                            | 👌 11 💋 4 14 people reacted                                                                                                 |                                                       |                  |                      |             |                  |     |
|          |                                         |                                            |                                                                                                    |                                                       |                  |                      |             |                  |     |
|          |                                         |                                            |                                                                                                    |                                                       |                  |                      |             |                  |     |
| https:// | github.com/kee-org/keepass/pc/releases/ | 'download/v1.15.1/KeePassRPC.plgx          | 115                                                                                                    |                                                       |                  |                      | Mark All PA | u.us             |     |

Schritt 2: Klicken Sie auf "KeePassRPC.plgx" um das Plug-in herunterzuladen.

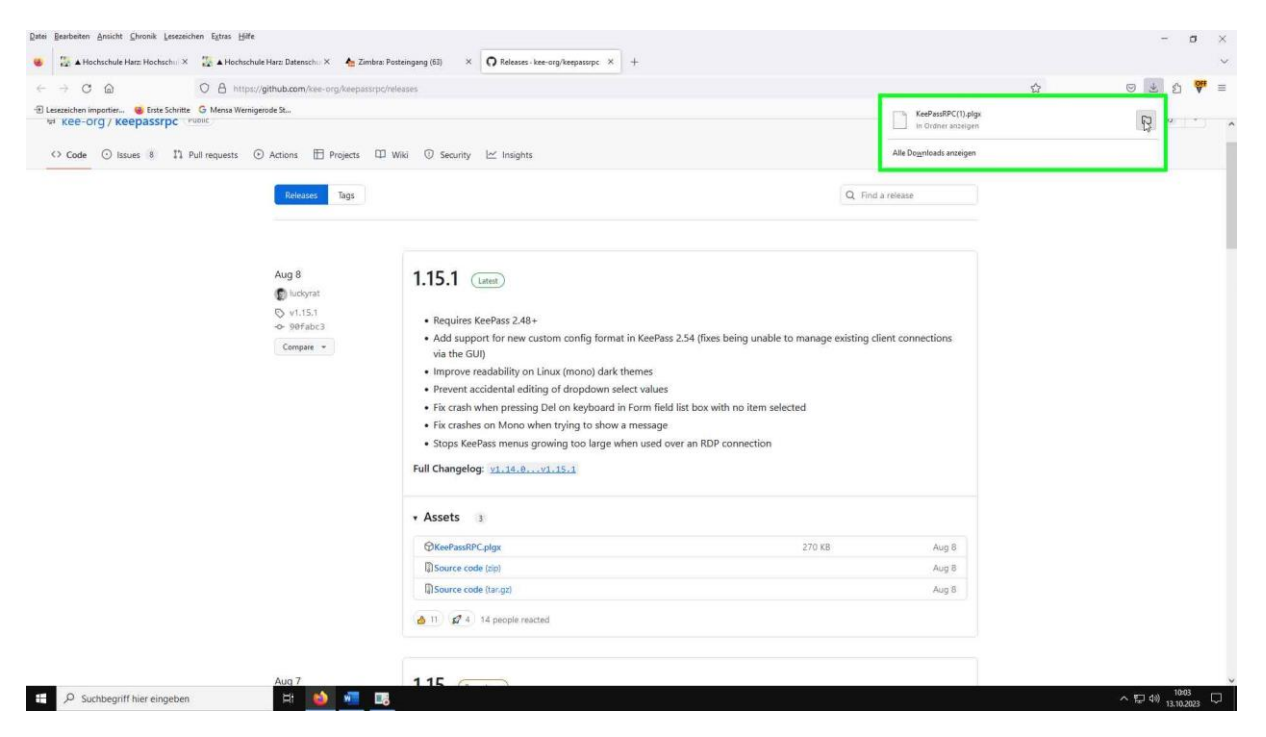

Schritt 3: Öffnen Sie das Plug-in und lassen Sie es sich anzeigen.

| import Ostei Start | Freigeben Ansicht                                |                            |             |        |                                | - 4 | 0      |                                 |                  |                | - |
|--------------------|--------------------------------------------------|----------------------------|-------------|--------|--------------------------------|-----|--------|---------------------------------|------------------|----------------|---|
| -org)              | 🗣 « hz2-rz-share-03.vw.hs-harz.de » homes »      | m5088 > Ihre_Daten > Ihre_ | Downloads > | ~ Ö    | D "Ihre_Downloads" durchsuchen |     |        |                                 | sys reportations | 24 11 2141 202 | 2 |
| e 🖸 💉 Schnellzu    | Name                                             | Anderungsdatum             | Тур         | Größe  |                                |     |        |                                 |                  |                |   |
| Ihr_Desk           | op 📌 V Heute (1)                                 |                            |             |        |                                |     | -      |                                 |                  |                |   |
| 🔡 Ihre_Dol         | imente / KeePassRPC(1) plgx                      | 13.10.2023 10:03           | PLGX-Dates  | 271 KB |                                |     |        | Q. Find a release               |                  |                |   |
| 🕹 Ihre_Do          | nloads 🖈 💚 Gestern (11)                          |                            |             |        |                                |     | _      |                                 |                  |                |   |
| Eilder             | Anfang der Woche (22)                            |                            |             |        |                                |     | _      |                                 |                  |                |   |
| Ente An            | > Letzte Woche (37)                              |                            |             |        |                                |     | -      |                                 |                  |                |   |
| - m5088 (          | > Letzten Monat (201)                            |                            |             |        |                                |     | _      |                                 |                  |                |   |
| Neuer C            | dner Anfang des Jahres (85)                      |                            |             |        |                                |     | _      |                                 |                  |                |   |
| Dieser PC          |                                                  |                            |             |        |                                |     |        |                                 |                  |                |   |
| 🗊 3D Obje          | 3                                                |                            |             |        |                                |     |        |                                 |                  |                |   |
| 📰 Bilder           |                                                  |                            |             |        |                                |     |        | ne existion client connections  |                  |                |   |
| Ihr_Desk           | op.                                              |                            |             |        |                                |     |        | ge existing circlic connections |                  |                |   |
| lhre_Dol           | amente                                           |                            |             |        |                                |     |        |                                 |                  |                |   |
| + Ihre_Do          | nloads                                           |                            |             |        |                                |     |        |                                 |                  |                |   |
| J Music            |                                                  |                            |             |        |                                |     |        |                                 |                  |                |   |
| Lokaler            | atenträgen                                       |                            |             |        |                                |     |        |                                 |                  |                |   |
| THeushal           | 010                                              |                            |             |        |                                |     |        |                                 |                  |                |   |
| ± DFS (Ne)         |                                                  |                            |             |        |                                |     |        |                                 |                  |                |   |
| 🛨 Persona          | (P:)                                             |                            |             |        |                                |     |        |                                 |                  |                |   |
| ± SOSPOS           | (2                                               |                            |             |        |                                |     |        |                                 |                  |                |   |
| ± m5088 (          | .)                                               |                            |             |        |                                |     |        |                                 |                  |                |   |
| Netzwerk           |                                                  |                            |             |        |                                |     |        |                                 |                  |                |   |
|                    |                                                  |                            |             |        |                                |     |        | KB Aug 8                        |                  |                |   |
|                    |                                                  |                            |             |        |                                |     |        | Aug 8                           |                  |                |   |
|                    |                                                  |                            |             |        |                                |     |        | Aug 8                           |                  |                |   |
|                    |                                                  |                            |             |        |                                |     |        |                                 |                  |                |   |
| 357 Elemente       | 1 Element ausgewählt (270 KB) Status: (3) Online |                            |             |        |                                | 1   | 11 M 1 |                                 |                  |                |   |
|                    |                                                  |                            |             |        |                                | 5   | -      |                                 |                  |                |   |

Schritt 4: Das Plug-in wird Ihnen nun in Ihrem Netzwerk angezeigt.

Hochschule für angewandte Wissenschaften

| C is U internet internet                                                                                                    |                                          |                              | ×                           |                                                     | 슈               | © ± £         |
|----------------------------------------------------------------------------------------------------|------------------------------------------|------------------------------|-----------------------------|-----------------------------------------------------|-----------------|---------------|
| -org /                                                                                                    | homes > m5088 > lhre_Daten > lhre_Downlo | oads > v ව                   | Thre Downloads' durchsuchen | 1                                                   | A MODIFICATIONS | 24 H 268 (302 |
| se C<br>Schelburger Schelburger Schelburge | Andersyndrafia                           | lyp Große<br>NGC-Date 271 KE |                             | Q. Find a release<br>ge existing client connections |                 |               |
| 137 Demente 1 Dement sugestiht (270 KB) Saturi                                                                                                    | Online                                   |                              |                             | KB Aug 8<br>Aug 8<br>Aug 8                          |                 |               |

Schritt 5: Kopieren Sie die Datei.

| import Datei Start Freigebe                                                                                                    | Verwalten<br>n Ansicht Laufwerktools                                                                                                    | Lokaler Datenträger (C:)                                                                                                    |                                                                                                    |                                    | -                                  | - ×       |                   | ម                                  |               |
|----------------------------------------------------------------------------------------------------|----------------------------------------------------------------------------------------------------|----------------------------------------------------------------------------------------------------|----------------------------------------------------------------------------------------------------|------------------------------------|------------------------------------|-----------|-------------------|------------------------------------|---------------|
| org7 ← → + ↑ 🖕 > Dies                                                                                                    | er PC > Lokaler Datenträger (C:) >                                                                                                    |                                                                                                    |                                                                                                    | <ul><li>♥ ♥</li><li>♥ 10</li></ul> | aler Datenträger (C:)" durchsuchen |           |                   | t <sup>a</sup> s monicanous 7 soir | 24 11 214 202 |
| <ul> <li>C Schollbaget</li> <li>B Schollbaget</li> <li>B Schollbaget</li> <li>B Schollbaget</li> <li>B Schollbaget</li> <li>B Schollbaget</li> <li>B Schollbaget</li> <li>B Schollbaget</li> <li>C Schollbaget</li> <li>C Schollbaget</li> <li>C Schollbaget</li> <li>D Schollbaget</li> <li>D Schollbaget</li> <lid li="" schollbaget<=""> <lid schollba<="" th=""><th>Name<br/>Benution<br/>Jorel A2, 54<br/>Pertug<br/>Pertug<br/>Per</th><th>Andrenorgalabam<br/>13.5.25213424<br/>47.12.25213424<br/>47.12.25213424<br/>13.0.25213424<br/>13.0.2521342<br/>13.0.2521342<br/>13.0.2521342<br/>13.0.2521342<br/>13.0.252145<br/>05.02221105</th><th>70<br/>Datasondore<br/>Detectorize<br/>Detectorize<br/>Detectorize<br/>Detectorize<br/>Detectorize<br/>Detectorize<br/>Detectorize</th><th>Gook</th><th></th><th></th><th>Q. Find a release</th><th></th><th></th></lid></lid></ul> | Name<br>Benution<br>Jorel A2, 54<br>Pertug<br>Pertug<br>Per | Andrenorgalabam<br>13.5.25213424<br>47.12.25213424<br>47.12.25213424<br>13.0.25213424<br>13.0.2521342<br>13.0.2521342<br>13.0.2521342<br>13.0.2521342<br>13.0.252145<br>05.02221105 | 70<br>Datasondore<br>Detectorize<br>Detectorize<br>Detectorize<br>Detectorize<br>Detectorize<br>Detectorize<br>Detectorize | Gook                               |                                    |           | Q. Find a release |                                    |               |
|                                                                                                    |                                                                                                    |                                                                                                    |                                                                                                    |                                    |                                    |           | Aug 8             |                                    |               |
|                                                                                                    |                                                                                                    |                                                                                                    |                                                                                                    |                                    |                                    |           | Aug 8             |                                    |               |
| 75                                                                                                    |                                                                                                    |                                                                                                    |                                                                                                    |                                    |                                    | 1011 (20) |                   |                                    |               |
| 7 clemente                                                                                                    |                                                                                                    |                                                                                                    |                                                                                                    |                                    |                                    | Tesh wet  |                   |                                    |               |

**Schritt 6:** Folgen Sie dem folgenden Pfad: "Dieser PC" – "Lokaler Datenträger (C:)" und öffnen Sie den Ordner "Programme".

Hochschule für angewandte Wissenschaften

| et Oatei Start Freiz | eben Ansicht                           |                                                                     |                      |       |                            | - 0     |                                |                                   |             |
|----------------------|----------------------------------------|---------------------------------------------------------------------|----------------------|-------|----------------------------|---------|--------------------------------|-----------------------------------|-------------|
| ← +                  | Dieser PC > Lokaler Datenträger (C:) > | Programme >                                                         |                      | ~ 0   | ,P "Programme" durchsuchen |         |                                | e <sup>th</sup> wonications 7 and | K 24 14 248 |
| Choeltwarff          | Name                                   | Änderungsdatum                                                      | Тур                  | Größe | l,                         | ^       |                                |                                   |             |
| Ihr Deskton          | , 7-Zip                                | 01.12.2022 15:54                                                    | Dateiordner          |       |                            |         |                                |                                   |             |
| R Ihre Dokumente     | Adobe                                  | 05.09.2023 08:54                                                    | Dateiordner          |       |                            |         | 1.00                           |                                   |             |
| I three Deventerate  | Common Files                           | 24.03.2023 11:48                                                    | Dateiordner          |       |                            |         | Q. Find a release              |                                   |             |
| The Downloads /      | FSLogix                                | 18.10.2022 10:19                                                    | Dateiordner          |       |                            |         |                                |                                   |             |
| Bilder               | Google                                 | 05.01.2023 15:45                                                    | Dateiordner          |       |                            |         |                                |                                   |             |
| Anleitung_Passwo     | internet Explorer                      | 21.377.2023 09:42                                                   | Dateiordner          |       |                            |         |                                |                                   |             |
| Erste Anwendung      | IW_ELAN                                | 08.05.2023 15:26                                                    | Dateordner           |       |                            |         |                                |                                   |             |
| m 5088 (Y;)          | in jdk-17.0.7+7-jre                    | 25.05.2025 15:17                                                    | Dateiordner          |       |                            |         |                                |                                   |             |
| Neuer Ordner         | the                                    | Enstelldatum: 28.04.2023 17.01                                      | Catelorumer          |       |                            |         |                                |                                   |             |
| Dieser PC            | LibreOffice                            | Große: 9,04 MB                                                      |                      |       |                            |         |                                |                                   |             |
| The Distance         | Microsoft Office 15                    | Ordner: Languages, Plugins, XSL<br>Dataier: KeePass chm KeePass com | fin youl KeeDarr eye |       |                            |         |                                |                                   |             |
| 3D Objects           | Microsoft SOI Server                   | 06.12.2022 16:33                                                    | Dateiordoer          |       |                            |         |                                |                                   |             |
| Bilder               | MiniTool Partition Wizard 12           | 13.03.2023 11:04                                                    | Dateiordrier         |       |                            |         | ge existing client connections |                                   |             |
| Ihr_Desktop          | ModifiableWindowsApps                  | 07.12.2019 10:14                                                    | Dateiordner          |       |                            |         |                                |                                   |             |
| inre_Dokumente       | Mozilla Firefox                        | 18.09.2023 15:31                                                    | Dateiordner          |       |                            |         |                                |                                   |             |
| Ihre_Downloads       | Mozille Thunderbird                    | 05.09.2023 11:06                                                    | Dateiordner          |       |                            |         |                                |                                   |             |
| A Music              | MSBuild                                | 08.12.2022 14:39                                                    | Dateiordner          |       |                            |         |                                |                                   |             |
| Videos               | NiceLabel                              | 21.07.2023 13:19                                                    | Dateiordner          |       |                            |         |                                |                                   |             |
| Lokaler Datentrag    | er NVIDIA Corporation                  | 30.05.2023 10.55                                                    | Dateiordner          |       |                            |         |                                |                                   |             |
| - Haushalt (H:)      | PDF24                                  | 21.08.2023 09:28                                                    | Dateiordner          |       |                            |         |                                |                                   |             |
| DES (NE)             | pgAdmin 4                              | 14.04,2023 16:22                                                    | Dateiordner          |       |                            |         |                                |                                   |             |
| = broker             | Reference Assemblies                   | 08.12.2022 14:39                                                    | Dateiordner          |       |                            |         |                                |                                   |             |
| Tersonal (P)         | TeamViewerQS                           | 02.12.2022 07:53                                                    | Dateiordmer          |       |                            |         |                                |                                   |             |
| ₹ 202602 (2i)        | VMware                                 | 21.07.2023 09:55                                                    | Dateiordner          |       |                            |         |                                |                                   |             |
| ₹ m5088 (Y;)         | Windows Defender                       | 18.10,2022.07:18                                                    | Dateiordrier         |       |                            |         |                                |                                   |             |
| I Netzwerk           | Windows Defender Advanced              | Threat Prot 05.09.2023 11:06                                        | Dateiordner          |       |                            |         |                                |                                   |             |
|                      | Windows Mail                           | 11.65.2023 14:29                                                    | Dateiordner          |       |                            |         |                                |                                   |             |
|                      | Windows Media Player                   | 18,10,2022.07:12                                                    | Dateiordner          |       |                            |         | KB Aug 8                       |                                   |             |
|                      | Windows Multimedia Platform            | 07.12.2019 15:52                                                    | Dateiordner          |       |                            |         |                                |                                   |             |
|                      | Windows NT                             | 17.10.2022 14:30                                                    | Datelordner          |       |                            |         | Aug 8                          |                                   |             |
|                      | Windows Photo viewer                   | 06.10.2021 15:26                                                    | Dateiordiver         |       |                            |         | Aug S                          |                                   |             |
|                      | Windows Portable Devices               | 07.12.2019-13(32                                                    | Dateiordner          |       |                            |         |                                |                                   |             |
|                      | a windows security                     | 91.12.2913 19.31                                                    | Dateoranei           |       |                            |         |                                |                                   |             |
| 35 Elemente          |                                        |                                                                     |                      |       |                            | [[1] W1 |                                |                                   |             |

Schritt 7: Öffnen Sie den Ordner "KeePass Password Safe 2".

| 📕   🕑 📙 🖬   KeePass P | assword Safe 2                             |                              |                  |           | ×                                    | -                              |                                     | 0           |
|-----------------------|--------------------------------------------|------------------------------|------------------|-----------|--------------------------------------|--------------------------------|-------------------------------------|-------------|
| oater Start Freiget   | en Ansicht                                 |                              |                  |           | · · ·                                |                                | a <sub>p</sub> a reconcacions à rom | 1 24 34 214 |
| 6 7 7 T 33 D          | there is a consider Datentrager (C:) > Pro | ogramme + Keerass Password : | dle 2 >          | V 0       | Neerass Pessword Sale 2: durchsuchen |                                |                                     |             |
| 🖈 Schnellzugriff      | Name                                       | Anderungsdatum               | 9/p              | Urobe     |                                      |                                |                                     |             |
| Ihr Desktop 📌         | Languages                                  | 12.10.2023 14:02             | Dateiordner      |           |                                      |                                |                                     |             |
| 🔛 line Dokumente d    | Plugit                                     | 12.10.2023 14:22             | Dateiordner      |           |                                      | 12                             |                                     |             |
| I the Develoads at    | XSL                                        | 12.06.2023 10:38             | Dateiordner      |           |                                      | Q. Find a release              |                                     |             |
| WINE_DOWINDOUS //     | KeePass.chm                                | 03.06.2023 10:21             | Kompilierte HTML | 740 KB    |                                      |                                |                                     |             |
| Bilder #              | KeePass.config.xml                         | 12.10.2023 14:59             | XML-Dokument     | 1 KB      |                                      |                                |                                     |             |
| Anleitung_Passwort    | (B) KeePass.exe                            | 03.06.2023 10:19             | Anwendung        | 3.198 KB  |                                      |                                |                                     |             |
| Erste Anwendung       | KeePass.exe.config                         | 03.06.2023 10.21             | CONFIG-Date:     | 1.68      |                                      |                                |                                     |             |
| 🛫 m5088 (Y:)          | KeePass.XmlSerializers.dll                 | 03.06.2023 10:19             | Anwendungserwe   | 437 KB    |                                      |                                |                                     |             |
| Neuer Ordner          | KeePassLibC32.dll                          | 03.06.2023 10:12             | Anwendungserwe   | 593 KB    |                                      |                                |                                     |             |
|                       | KeePassLibC64.dll                          | 03.06,2023 10:18             | Anwendungserwe   | 765 KB    |                                      |                                |                                     |             |
| Dieser PC             | 10) License.brt                            | 01.01.2023 18:54             | Textdokument     | 19 KB     |                                      |                                |                                     |             |
| 3D Objects            | ShinstUbil.exe                             | 03.06.2023 10:20             | Anwendung        | 95 KB     |                                      |                                |                                     |             |
| Bilder                | unins000.dat                               | 12.06.2023 10.38             | DAT-Datei        | 17 KB     |                                      | ne existion client connections |                                     |             |
| Ihr_Desktop           | 139 uninsoonexe                            | 12.00.2023 10.38             | Anwendung        | 3.073 8.8 |                                      | ge existing cient connections  |                                     |             |
| in Ihre_Dokumente     |                                            |                              |                  |           |                                      |                                |                                     |             |
| Libre Downloads       |                                            |                              |                  |           |                                      |                                |                                     |             |
| h Music               |                                            |                              |                  |           |                                      |                                |                                     |             |
| - Marc                |                                            |                              |                  |           |                                      |                                |                                     |             |
| Videos                |                                            |                              |                  |           |                                      |                                |                                     |             |
| Lokaler Datenträger   |                                            |                              |                  |           |                                      |                                |                                     |             |
| THeushalt (H:)        |                                            |                              |                  |           |                                      |                                |                                     |             |
| 1 DFS (Nk)            |                                            |                              |                  |           |                                      |                                |                                     |             |
| 🛖 Personal (P:)       |                                            |                              |                  |           |                                      |                                |                                     |             |
| 🛖 SOSPOS (S:)         |                                            |                              |                  |           |                                      |                                |                                     |             |
| - m5088 (Y:)          |                                            |                              |                  |           |                                      |                                |                                     |             |
| Alabarat              |                                            |                              |                  |           |                                      |                                |                                     |             |
| IVELOWER.             |                                            |                              |                  |           |                                      |                                |                                     |             |
|                       |                                            |                              |                  |           |                                      | KB Aug 8                       |                                     |             |
|                       |                                            |                              |                  |           |                                      | 8 guA                          |                                     |             |
|                       |                                            |                              |                  |           |                                      | Aug 8                          |                                     |             |
|                       |                                            |                              |                  |           |                                      |                                |                                     |             |
| 14 Elemente           |                                            |                              |                  |           | 100 M                                |                                |                                     |             |
|                       |                                            |                              |                  |           |                                      |                                |                                     |             |

Schritt 8: Öffnen Sie den Ordner "Plugins".

Hochschule für angewandte Wissenschaften

| C G 📑 🖸 📑 🖬 Plu<br>n import Oatel Start I | gins<br>reigeben Ansicht                     |                            |                  |                        | ×     |                                |                      | © ± ≦             |
|-------------------------------------------|----------------------------------------------|----------------------------|------------------|------------------------|-------|--------------------------------|----------------------|-------------------|
| org) + + 8                                | > Dieser PC > Lokaler Datenträger (C:) > Pri | ogramme > KeePass Password | Safe 2 > Plugins | ✓ Ø Plugins" durchsuch | en    |                                | a would along a role | 54 14 State (303) |
| e 🖸 🎓 Schnellzugriff                      | Name                                         | Anderungsdatum             | Typ              | Größe                  |       |                                |                      |                   |
| Ihr_Desktop                               | ReePassRPC,plgx                              | 12.10.2023 14:21           | PLGX-Datei       | 271 KB                 |       |                                |                      |                   |
| 🔡 Ihre_Dokumer                            | te ≓                                         |                            |                  |                        |       | Q. Find a release              |                      |                   |
| 🕹 Ihre_Downloa                            | ds vit                                       |                            |                  |                        |       |                                |                      |                   |
| Bilder                                    | *                                            |                            |                  |                        |       |                                |                      |                   |
| Ente Anvend                               | swon                                         |                            |                  |                        |       |                                |                      |                   |
| - m5088 (Y:)                              | N                                            |                            |                  |                        |       |                                |                      |                   |
| Neuer Ordner                              | P.C.                                         |                            |                  |                        |       |                                |                      |                   |
| Dieser PC                                 |                                              |                            |                  |                        |       |                                |                      |                   |
| 3D Objects                                |                                              |                            |                  |                        |       |                                |                      |                   |
| 📰 Bilder                                  |                                              |                            |                  |                        |       | ae existing client connections |                      |                   |
| Ihr_Desktop                               |                                              |                            |                  |                        |       |                                |                      |                   |
| Ihre_Dokume                               | te<br>t                                      |                            |                  |                        |       |                                |                      |                   |
| Music                                     | 22                                           |                            |                  |                        |       |                                |                      |                   |
| Videos                                    |                                              |                            |                  |                        |       |                                |                      |                   |
| Lokaler Daten                             | zäger                                        |                            |                  |                        |       |                                |                      |                   |
| 🛨 Haushalt (H:)                           |                                              |                            |                  |                        |       |                                |                      |                   |
| ± DFS (NŁ)                                |                                              |                            |                  |                        |       |                                |                      |                   |
| nersonal (P:)                             |                                              |                            |                  |                        |       |                                |                      |                   |
| = SOSPUS (S)                              |                                              |                            |                  |                        |       |                                |                      |                   |
| 1                                         |                                              |                            |                  |                        |       |                                |                      |                   |
| Pvetzwerk                                 |                                              |                            |                  |                        |       |                                |                      |                   |
|                                           |                                              |                            |                  |                        |       | KB Aug 8                       |                      |                   |
|                                           |                                              |                            |                  |                        |       | Aug 8                          |                      |                   |
|                                           |                                              |                            |                  |                        |       | Aug 8                          |                      |                   |
|                                           |                                              |                            |                  |                        |       |                                |                      |                   |
| 1 Element                                 |                                              |                            |                  |                        | 100 M |                                |                      |                   |

Schritt 9: Fügen Sie die in Schritt 5 kopierte Datei hier ein.

| Papierkorb                                                       |      |                                     |
|------------------------------------------------------------------|------|-------------------------------------|
| W                                                                |      |                                     |
| X<br>Dord                                                        |      |                                     |
| Firefex                                                          |      |                                     |
| Alle Apps Dokumente Einstellunge<br>Goog Höchste Übereinstimmung | en M | nhe <del>v</del> ···· X             |
| E KeePass 2<br>App                                               |      | <b>a</b>                            |
| The Einstellungen                                                |      | KeePass 2                           |
| Windows-Sicherheitseinstellungen                                 |      | App                                 |
| Windows-Sicherheit                                               |      |                                     |
| Unite Contraction Sentiment lassen                               |      |                                     |
| Dokumente                                                        |      | Recent                              |
| KeePassXC - User Guide                                           |      | DatabaseTest.kdbx - in Neuer Ordner |
| KeePassXC - Getting Started                                      |      | DatabaseTest.kdbx - in Y:           |
| Fotos                                                            |      | DatabaseReal.kdbx                   |
| Reep dry.wmf                                                     |      | Database kdbx                       |
| Keep away from sunlight.wmf                                      |      |                                     |
| Keep away from sunlight 2.wmf                                    |      |                                     |
|                                                                  |      |                                     |
| 🗶 🔎 Kee                                                          |      | H                                   |

# - Beginn für Nutzer virtueller PCs -

Schritt 10: navigieren Sie in die Suchleiste, suchen Sie nach "KeePass 2" und öffnen Sie das Programm

| Papierkorb                                                                                                    |         |                                                                                              |              |        |
|----------------------------------------------------------------------------------------------------|---------|----------------------------------------------------------------------------------------------|--------------|--------|
| W<br>Word                                                                                                    |         |                                                                                              |              |        |
| X<br>Ecol                                                                                                    |         |                                                                                              |              |        |
| eine and a second second secon |         |                                                                                              |              |        |
|                                                                                                    |         | Datenbank offnen - DatabaseTest     TestebaseTest     Hauptschlüssel     Y.Weuer Ondnan/Data | kdbx X       |        |
| June State State S |         | Hauptpasswort:                                                                               |              |        |
| Linterant PHG                                                                                                    |         | Нбо                                                                                          | 14 Abhrachan |        |
|                                                                                                    |         |                                                                                              |              |        |
|                                                                                                    |         |                                                                                              |              |        |
|                                                                                                    |         |                                                                                              |              |        |
|                                                                                                    |         |                                                                                              |              |        |
| P Suchbegriff hier eingeben                                                                                                    | H 📦 🛲 🖪 | <b>B</b>                                                                                     |              | ~ 문 40 |

Schritt 11: geben Sie Ihr Hauptpasswort ein und bestätigen Sie Ihre Eingabe mit "OK".

| Papertante<br>Wood                        |                                                                                                    |                       |
|-------------------------------------------|----------------------------------------------------------------------------------------------------|-----------------------|
| K<br>Lood                                 | Botoleser Encludes - KenPass     Detail Groups Enrogs Sachen Ansicht Estras Häfte     Mainmeren     Detail Ret - Sachen Ansicht Estras Häfte     Detail Ret - Sachen Ansicht Estras Häfte                                    |                       |
| Feder                                     | Databer Efek     Farl Ernstammer     Preveit     Ult     Konnentare     Preveit     Sample En. User Name     Preveit     Intervet     Sample En. Michael 22     Honey     Adal     Semple En. Michael 22     Honey     Honey |                       |
| Fundebid                                  |                                                                                                    |                       |
| Linkerson PMG                             | U con 2 augenable Barell.                                                                                                    |                       |
|                                           |                                                                                                    |                       |
|                                           |                                                                                                    |                       |
| 🗉 🔎 Suchbegriff hier eingeben 🛛 🗄 🎃 🚛 🖪 🙆 |                                                                                                    | ~ 12 40) 13.10.2023 ↓ |

Schritt 12: Minimieren Sie das Programm.

Hochschule für angewandte Wissenschaften

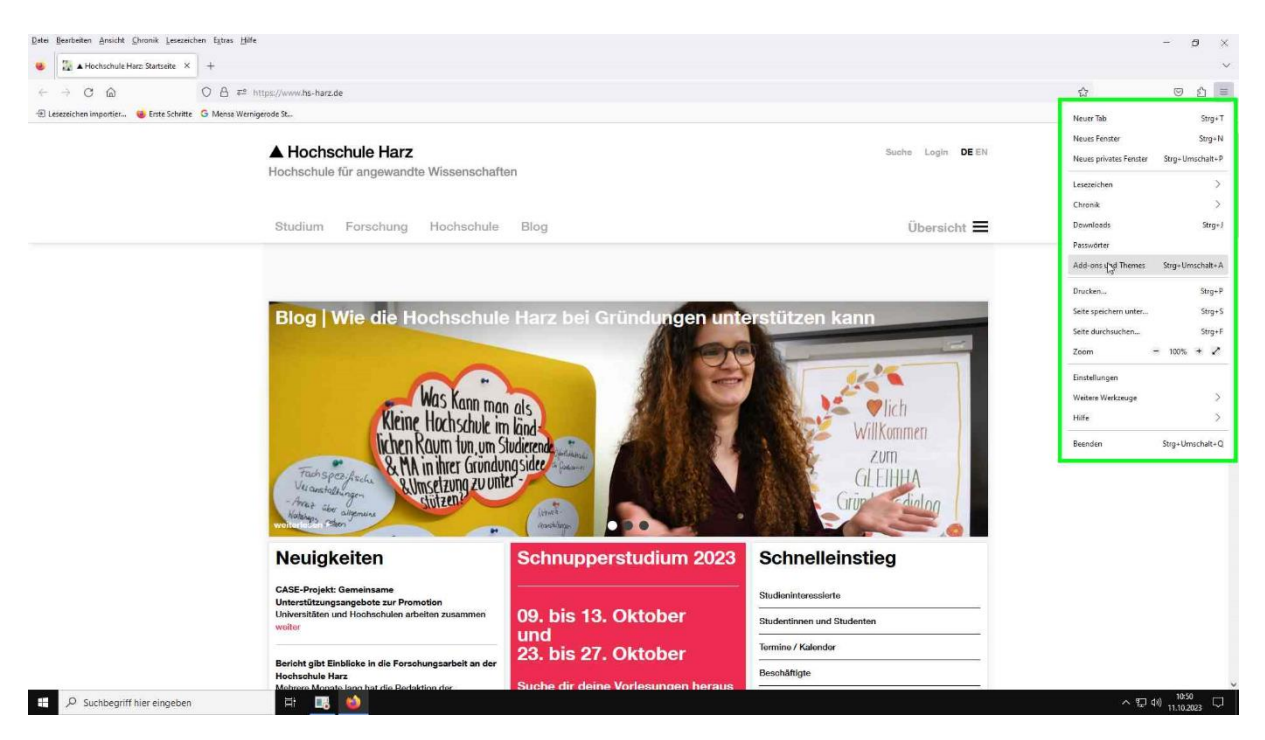

Schritt 13: Öffnen Sie Firefox, navigieren Sie in das Anwendungsmenü und wählen Sie "Addons und Themes" aus.

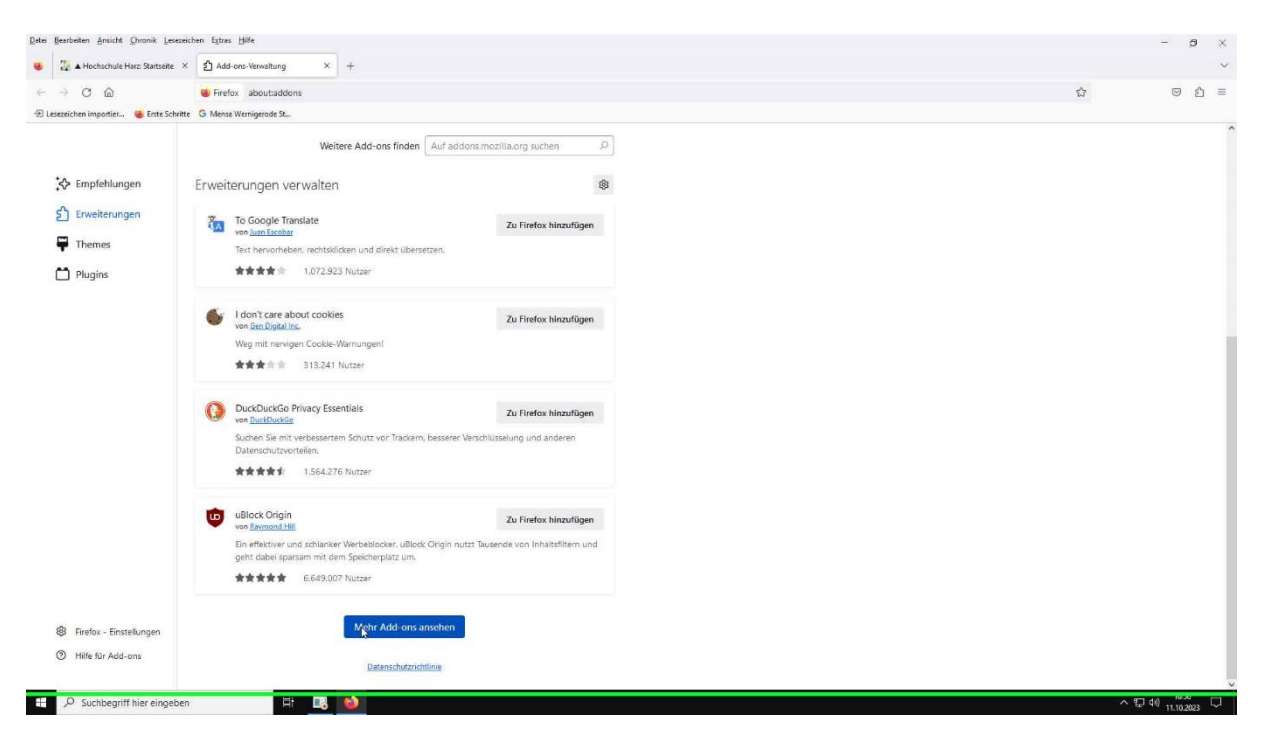

Schritt 14: Scrollen Sie auf der Seite nach unten und klicken Sie auf "Add-ons-Verwaltung".

Hochschule für angewandte Wissenschaften

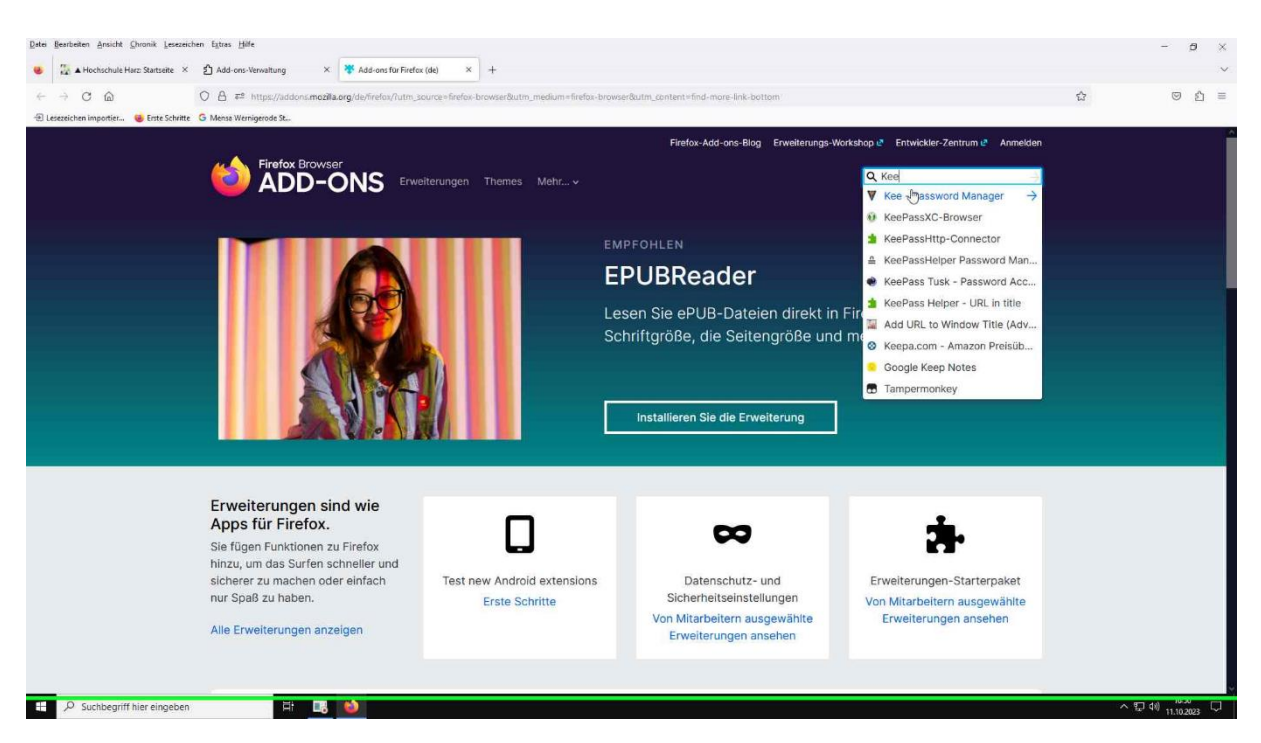

Schritt 15: Suchen Sie in der Suchleiste nach "Kee – Password Manager" und wählen Sie das Programm aus.

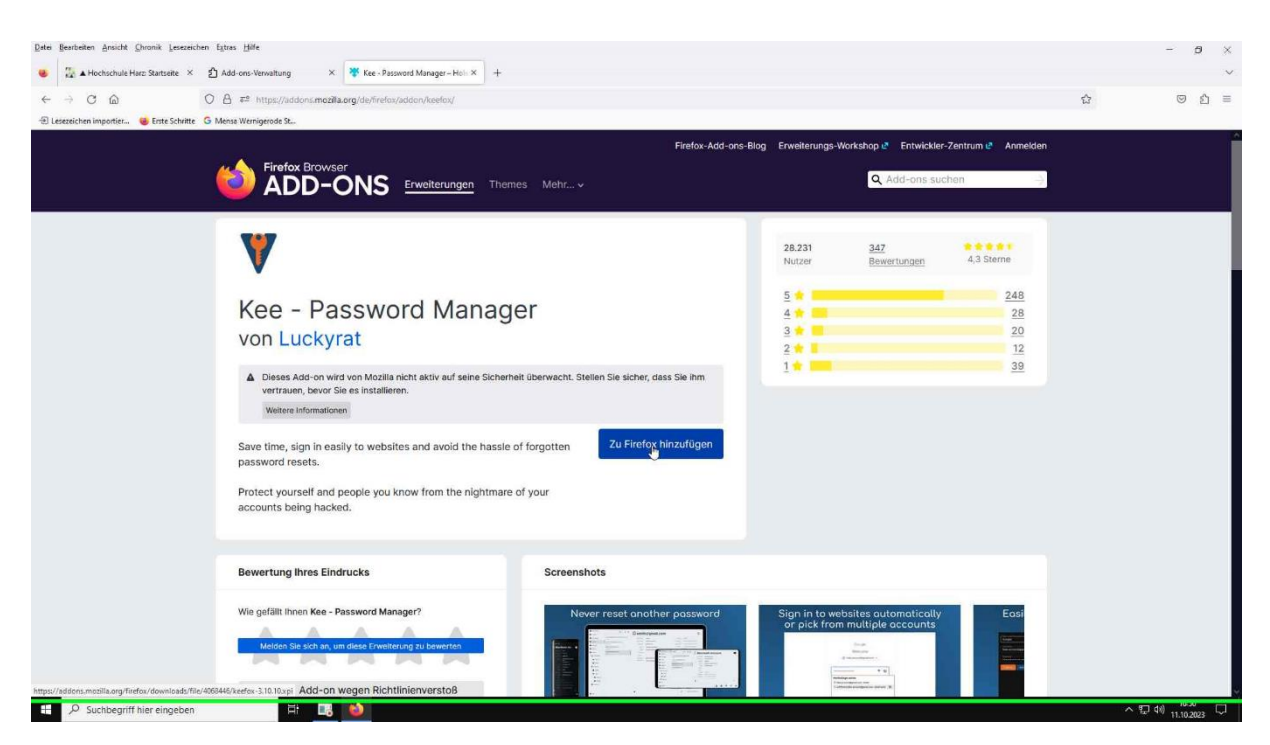

Schritt 16: Klicken Sie auf "Zu Firefox hinzufügen".

Hochschule für angewandte Wissenschaften

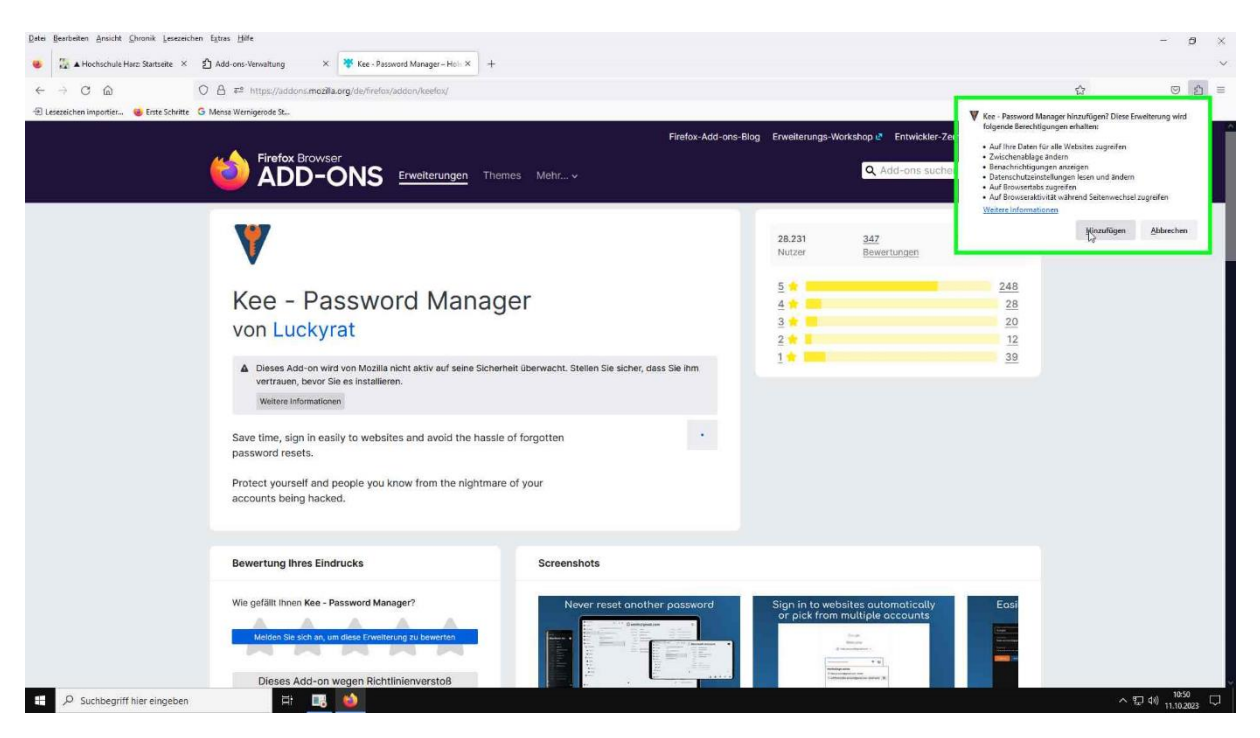

Schritt 17: Bestätigen Sie den Download erneut indem Sie auf "Hinzufügen" klicken.

| C     C     C | ाde hinzugefügt.<br>2n über das Anwendungs | 값<br>V Kee - Password Manager w              | 1                                                    | dist/release-notes/install-notes.html                          | gord Manager) moz-extension://d69e2a1a-c74b-4486-ac61-bea28bebef01                                    | O 🖞 Erweiterung                   |                               |
|----------------------------------------------------------------------------------------------------|--------------------------------------------|----------------------------------------------|------------------------------------------------------|----------------------------------------------------------------|----------------------------------------------------------------------------------------------------|-----------------------------------|-------------------------------|
|                                                                                                    | æde hinzugefügt.<br>en über das Anwendungs | W Kee - Password Manager w                   |                                                      |                                                                |                                                                                                    |                                   | - C W                         |
| Willkommen bei Kee 3.10     Aufdregn der Erweitenung in     Die Zugangstätten, die Kee für Sie eingelt, werden sicher in einem Passwortmanager birkter einem einzigen "Masterpässwort" gespeichert.     Wir empfehlen die für 14 Tage kostenisse Testversion des Passwortmanagers kee Vault. Es kosten fach er Testpinase nur £2 pro Monal und erfordert keine Zahlungsdelalis, wenn     Sie ach nur bei sie dir ach die testpinase nur £2 pro Monal und erfordert keine Zahlungsdelalis, wenn                                                                                                    |                                            | Add-ons und Themes könn<br>verwaltet werden. |                                                      |                                                                | e St                                                                                                  | Erste Schritte G Mense Wernigerod | ezeichen importier 🔞 Erste Si |
| Kee füllt automatisch Anmeldeformulare aus, um Zeit zu sparen und Sie vor Sicherheitsrisiken zu schützen.<br>Die Zugangstatten, die Kee für Sie einget, werden sicher in einem Passworthmanager hinter einem einzigen "Masterpasswort" gespeichert.<br>Wir empfehlen die für 14 Tage kostentose Testversion des Passworthmanagers Kee Voal E, Six obste nicht die Trestpatase nur £2 pro Monat und erfordert keine Zahlungsdelals, wenn<br>Sie sich anmelden. Dies ist maktorei.                                                                                                    | ang in privaten Fenstern e                 | 🗌 Ausführen der Erweiten                     | 3.10                                                 | nmen bei Kee 3                                                 | V Willkor                                                                                             |                                   |                               |
| Die Zugangstadzen, die Kee für Sie einight, werden sicher in einem Passionfmanager hinner einem einzigen "Masterpasswort" gespeichent.<br>Wir empfehlen die für 14 Tage kosteniose Testversion des Passwortmanagers Kee Vault. Es kostet nach die Testphase nur £2 pro Monat und erfordert keine Zahlungsdetals, wenn<br>Sie sich anneiden. Dies ist in studiete.                                                                                                    |                                            |                                              | rheitsrisiken zu schützen.                           | s, um Zeit zu sparen und Sie vor Sicher                        | Kee füllt automatisch Anmeldeformulare a                                                              |                                   |                               |
| Wir empfehien die für 14 Tage kosteniose Testversion des Passwortmanagers Kee Vault. Es kostet nach der Testphase nur £2 pro Monat und erfordert keine Zahlungsdetals, wern<br>Sie sich anmelden. Dies ist reskotrei.                                                                                                    |                                            |                                              | nzigen "Masterpasswort" gespeichert.                 | in einem Passwortmanager hinter einem ein                      | Die Zugangsdaten, die Kee für Sie eingibt, werden siche                                               |                                   |                               |
| Alternativ können Sie auch KeePass Password Safe 2 konfigurieren. Die folgende Tabelle fasst die Hauptumterschiede zusammen.           Kee Vault         KeePass                                                                                                    |                                            |                                              | lie Hauptunterschiede zusammen.<br>KeePass<br>Nein * | konfigurieren. Die folgende Tabelle fasst d<br>Kee Vault<br>Ja | Alternativ können Sie auch KeePass Password Safe<br>Zugriff von mehreren Desktop- und mobilen Geräten |                                   |                               |
| Zugriff von mehreren Desktop- und mobilen Geräten Ja Nein *                                                                                                    |                                            |                                              | Gerält konfigurieren                                 | Ja, einmalig konfigurleren                                     | Gemeinsame Einsteltungen                                                                              |                                   |                               |
| Zugriff von mehreren Desktop- und mobilen Geritten         Jai         Nein /r           Gemeinsame Einstellungen         Ja, enmalig kontigurieren         Uein in jedem benutzen<br>Geriff kontigurieren                                                                                                    |                                            |                                              | Ja                                                   | Nein                                                           | Installation erforderlich                                                                             |                                   |                               |
| Zugriff von mehreren Desktop- und mobilen Geräten     Ja     Nein *       Gemeinsame Einstellungen     Ja, einmalig konfiguiteren<br>Gerät konfiguiteren     Nein, in jedem beruizen oder<br>Gerät konfiguiteren       Installation ertwoerich     Nein     Ja                                                                                                    |                                            |                                              | Mittel (hart auf Mac-Computern)                      | Einfach                                                        | Schwierigkeit                                                                                         |                                   |                               |

Schritt 18: Bestätigen Sie erneut durch einen Klick auf "OK".

H: 📑 ڬ

₽ Suchbegriff hier eingeben

^ 10:47 □

Hochschule für angewandte Wissenschaften

₽ Suchbegriff hier eingeben

| Detei Besteilen Ansicht Qhronik Lesezeichen Estres Hilfe<br>😻 🐉 🛦 Hochschule Harz Statzeite X 🖞 Add-ons-Verwaltung X 🕷 Kee - Password Manage | r-Holi × 🖤 Kee 3.10                                                                     | × ¥ KeePass <==> Kee ×                                                                                 | +                                                                           |   | -   | 9 ×<br>~   |
|----------------------------------------------------------------------------------------------------|-----------------------------------------------------------------------------------------|----------------------------------------------------------------------------------------------------|-----------------------------------------------------------------------------|---|-----|------------|
| ← → C @ O D Enveiterungord Manager) moz-extension://d69ea                                                                                    | a1a-c74b-4486-ac61-bea28bebef01,                                                        | /dist/dialogs/SRP.html                                                                                 |                                                                             | 슈 | 9 Å | <b>?</b> = |
| 🕀 Lesezeichen importier 🎯 Erste Schrifte 🔓 Mense Wernigerode St                                                                              |                                                                                         |                                                                                                    |                                                                             |   |     |            |
| Kee-Autorisation                                                                                                    |                                                                                         |                                                                                                    |                                                                             |   |     |            |
| Bitte geben Sie das Passwort aus dem<br>sich dieses Passwort nicht merken. We<br>zeitnah noch mal versuchen.<br>Passwort                     | Authorise a new connection*-Fensite<br>In Sie dabei einen Fehler machen, k<br>Aerbinden | r ein. Sie müssen<br>önnen Sie es                                                                      |                                                                             |   |     |            |
| Verbindungssicherheit                                                                                                    |                                                                                         |                                                                                                    |                                                                             |   |     |            |
| Andern Sie zur Überwächung der Komr<br>ändern, stellen Sie bitte sicher, dass Si                                                             | unikationsverbindung zwischen Ihren<br>die entsprechenden Hilfeseiten gele              | m Webbrowser und KeePass die unten steher<br>esen haben.                                               | nden Einstellungen. Bevor Sie diese Einstellungen                           |   |     |            |
| Manchmai wird eine Änderung der unte<br>nicht eingeben, um diese Einstellungen                                                               | n aufgeführten Einstellungen dazu fü<br>zu ändern. Einfach anpassen und d               | ihren, dass Kee Sie nach einem neuen zufällig<br>en Button oben betätigen.                             | gen Passwort fragt. Sie müssen das richtige Passwort                        |   |     |            |
| Beim Start meines Webbrowsers od                                                                                                    | er von KeePass jedes Mal nach einer                                                     | m neuen Verbindungspasswort fragen                                                                     |                                                                             |   |     |            |
| Niedrigstes akzeptables KeePass-<br>Sicherheitsniveau                                                                                        | Mittel ~                                                                                |                                                                                                    |                                                                             |   |     |            |
|                                                                                                    | Dies ermöglicht es Ihnen, die Kee-Verbin<br>innerhalb von KeePass, welches das tab      | ndung zu KeePass zu verhindern, wenn das Sicherhe<br>sächlich verwendele Sicherheitsniveau von KeePass | elfantveau zu niedrig eingestellt ist. Beachten Sie die Optionen<br>s zeigt |   |     |            |
| Lerren 31e mehr über diese Einstellungen und                                                                                                 | lie Kommunikation zwischen Ihrem Webb                                                   | rowser und KeePass in der Anleitung.                                                                   |                                                                             |   |     |            |

Schritt 19: Sie werden nun zur Eingabe eines Passworts aufgefordert. Navigieren Sie hierfür in Ihre Taskleiste und öffnen Sie "KeePass 2".

H 🖪 🌢 🛛

| Detei Bearbeiten Ansicht Chronik Lesezeichen Extras Hilfe   | waltung X 🌞 Kee - Password Manager - Holix X 🖤 Kee 3.10                                                                                                    | × 👿 KeeBass <==> Ree × +                                                                                                    | - 8 ×        |
|-------------------------------------------------------------|----------------------------------------------------------------------------------------------------|----------------------------------------------------------------------------------------------------|--------------|
| ← → ♂ @ ○ D Erweiter                                        | rungord Manager) moz-extension://d69e2a1a-c74b-4486-ac61-bea28bebef01/dis                                                                                                    | st/dialogs/SRP.html                                                                                                    | රා 🔍 🗹 두 =   |
| 🛞 Lesezeichen importier 🤘 Erste Schritte 🛛 G. Mense Wernige | trode St.,                                                                                                    |                                                                                                    |              |
|                                                             | Kee-Autorisation                                                                                                    | Authorise a new connection                                                                                                    |              |
|                                                             | Bitte geben Sie das Passwort aus dem 'Authorse is new connection'-Fensler<br>sich dieses Passwort nicht merken. Wenn Sie dabei einen Fehler machen, kön<br>zeitmein noch mei versuchen.<br>Passwort                                                                                                    | A program claiming to be "Kee" is asking you to confirm you want to allow it to<br>access your passwords.<br>"Kee" claims that it is "Ein Browser-Add-on, dass eine sichere und<br>automatische Anmeldung zu den meisten Webselten ermöglicht".                                                                                                    |              |
|                                                             | Verbindungssicherheit                                                                                                    | To authorise the client to access your passwords please enter this password into the box it has presented to you.                                                                                                    |              |
|                                                             | Andern Bie zur Übernachung der Kömmunikationsverbindung zwischen hrem<br>andern, stelfen Sie bilte sicher, dass Sie die entsprechenden Hilfesellen gelesz<br>Manchmal und einer Anderung der unter aufgeführten Einstellungen dass übm<br>nicht eingeben, um diese Einstellungen zu ändem. Einfach angessen und den<br>Die mis Statt neines Webbruwsets oder von Kee/Bas jedes Mal nach einem ri- | View will connect unity medium executly. Phase go to this we'p page to learn about the     different level of executing and how to considing you personal accurity preferences.     Interactional we're and the execution of the execution of t |              |
|                                                             | Needingsets aczeptucies keer-ras-<br>Sicherheitsniveau<br>Dies ermöglicht es ihnen, die kae-lvebindu<br>innemaib von KeePaas, welches das tatsac                                                                                                    | Deny this request This steps of automatically close in two<br>the contection is automated of date of<br>ing au neer ass au versimmerin, versin class accommentarians au automated or date of<br>automated of Sicherheits wear von KeePass zergt.                                                                                                    |              |
|                                                             | Lerren Ele mehr über diese Enstellunger und die Kommunikation zeischen Rem Webtrow                                                                                                    | ser und KeinPass in der Anleitung.                                                                                                    |              |
| D Suchbegriff hier eingeben                                 | H: 🖪 🍯 🕒                                                                                                    |                                                                                                    | ^ 1,102023 □ |

Schritt 20: Kopieren Sie das hier zur Verfügung gestellte Passwort.

^ 1047 ↓ 1047 ↓ 11.10.2023

Hochschule für angewandte Wissenschaften

| 🖁 🛦 Hochschule Harz Startseite 🛛 🖄 Add-o              | ns-Verwaltung X 🏶 Kee - Password Manager - Holi X 🛡 Kee 3.10 X 🐺 KeePass <==> Kee X +                                                                                                    |   | ~       |
|-------------------------------------------------------|----------------------------------------------------------------------------------------------------|---|---------|
| C @ O De                                              | weiterungord Manager) moz-ertension://d69e2a1a-c74b-4486-ac61-bea28bebef01/dist/dialogs/SRP.html                                                                                                    | 습 | 🛛 එ 🏴 = |
| ] Lesezeichen importier 🧕 Erste Schritte 🛛 G. Mense V | fernigerode Sc                                                                                                    |   |         |
|                                                       | Kee-Autorisation                                                                                                    |   |         |
|                                                       | Bitte geben Sie das Passuort aus dem "Authorise is new connection"-Fensier ein. Sie mässen<br>sich dieses Passuort nicht merken. Wenn Sie dabei einen Fehler machen, können Sie es<br>zehlnah nicht mai veisuchen.<br>Passwort n75/55( Vertryden                                                                                                    |   |         |
|                                                       | Verbindungssicherheit                                                                                                    |   |         |
|                                                       | Anden die zu doeinkunig der kontinkuniekonstructuren zur bestellt met der anzulungen um eter als die unter senserer Linsekongen betrof alle diese in der bestellt stellt. Die sollte eine Anderung der unter aufgetührten Einstellungen dazu führen, dass Kee Sie nach einem neuen zufalligen Passwort fragt. Sie müssen das richtige Passwor<br>nicht eingeben, um diese Einstellungen zu ändem. Einfach angessen und den Button oben betätigen. | 1 |         |
|                                                       | Beim Start meines Webbrowsers oder von Keeffass jedes Mal nach einem neuen Verbindungspasswort fragen Nedrigstes akzeptablek Genass- Sicherheitsniveau                                                                                                    |   |         |
|                                                       | Dies ermöglicht es Ihnen, die Kes-Verbindung zu Keef as zu verhindern, wenn das Scherheitschwau zu niedrig eingestellt ist Beachten Sie die Optione<br>innemativ von KeeFass, welches das tatlachtlich verwendete Sicherheitsmikeau von KeePass zeigt.                                                                                                    | 5 |         |
|                                                       | Lernen Sie mehr über diese Einstellungen und die Kommunikation zwischen Ihrem Webbrewser und NeuPass in der Ahlebang.                                                                                                    |   |         |
|                                                       |                                                                                                    |   |         |

 Image: Construction of the state of the state of the

Schritt 21: Fügen Sie das kopierte Passwort nun in das dafür vorgesehene Feld ein und bestätigen Sie die Eingabe indem Sie auf "Verbinden" klicken.

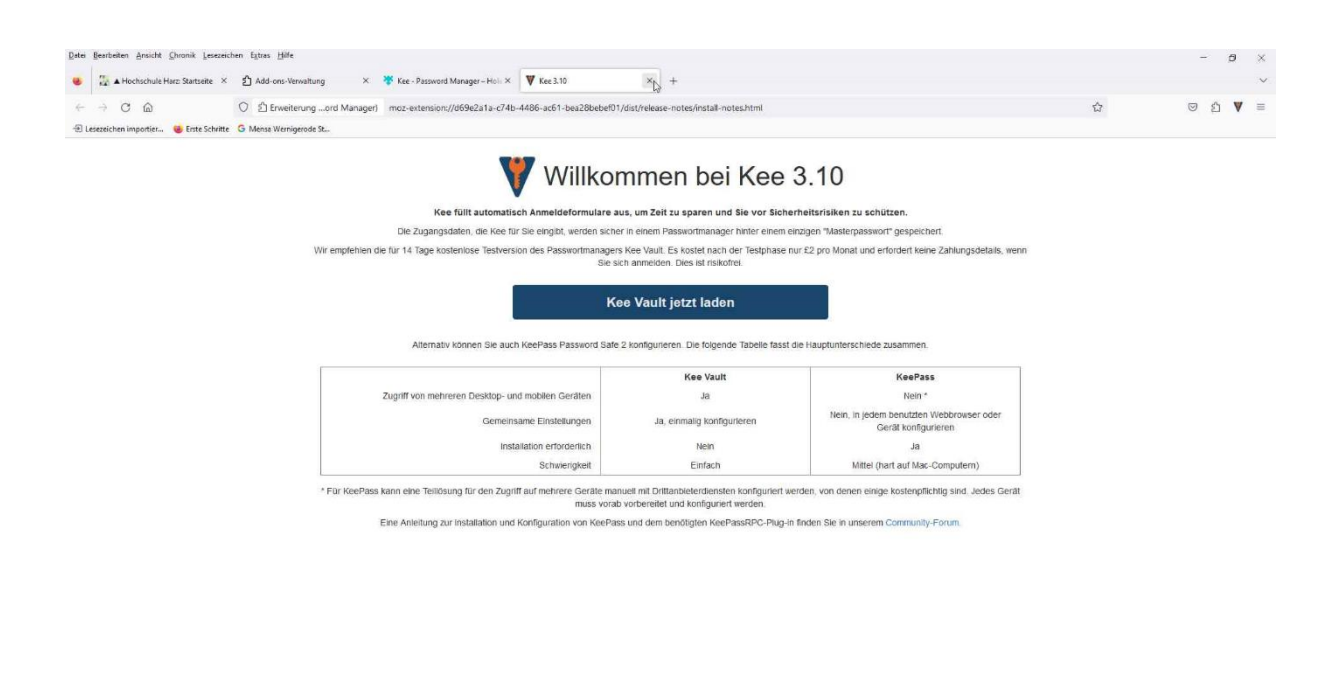

Schritt 22: Sie können nun alle Tabs schließen.

H: 📑 💕

₽ Suchbegriff hier eingeben

^ 및 4() 11.10.2023 □

# 3. Anleitung für die Verknüpfung von Webseite und Passwort

! Hinweis: um ein neues Passwort im Passwortmanager hinterlegen zu können, muss das Programm "KeePass 2" geöffnet sein. !

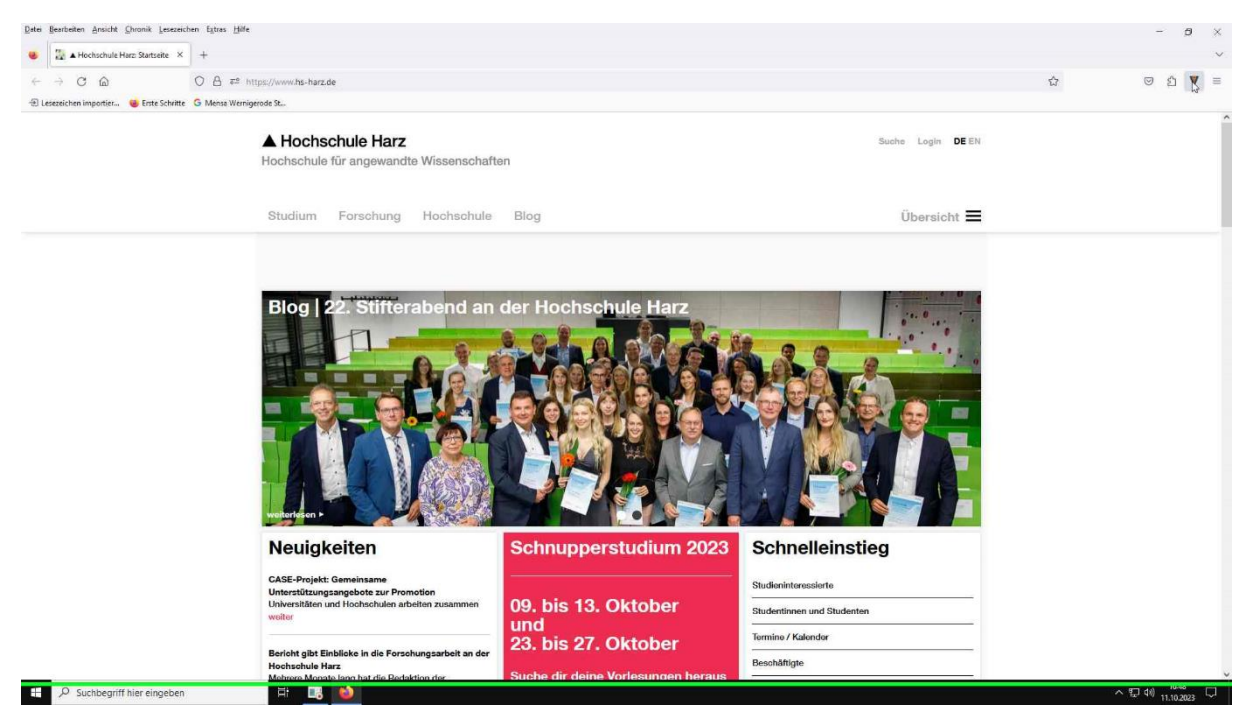

Schritt 1: Öffnen Sie die Webseite, für die Sie ein Passwort im Passwortmanager hinterlegen möchten.

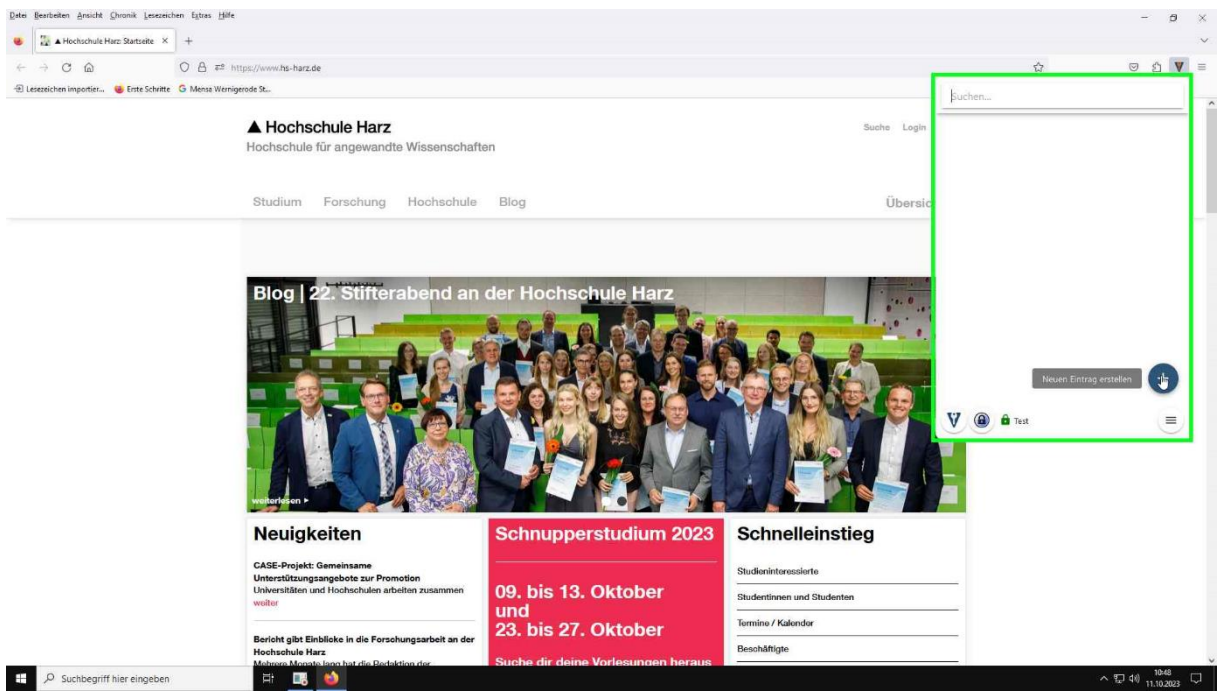

**Schritt 2:** Nach der Verknüpfung des Passwortmanagers und Firefox erscheint in Ihrem Browser ein schwarzes Dreieck mit rotem Schlüssel. Wählen Sie dieses Symbol aus und klicken Sie auf das Plus um einen neuen Eintrag zu erstellen.

Hochschule für angewandte Wissenschaften

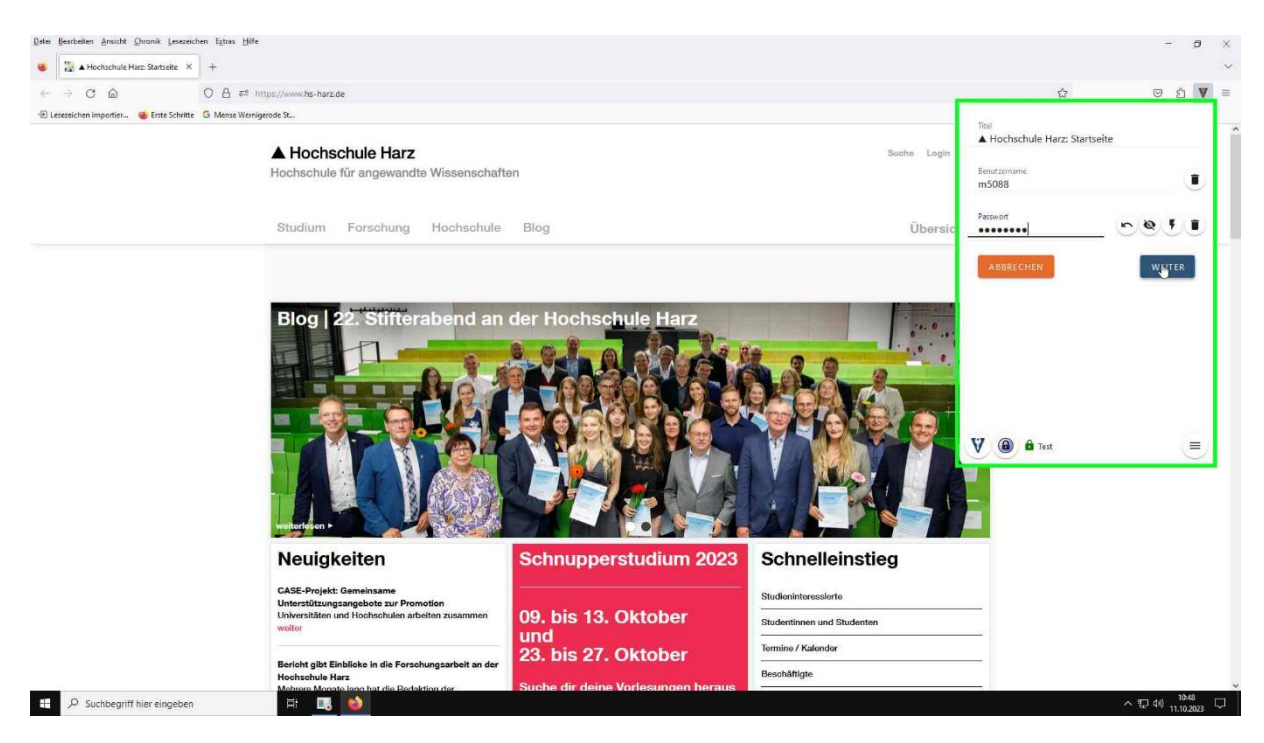

**Schritt 3:** Geben Sie nun Ihren Benutzernamen und das Passwort für die jeweilige Seite ein und bestätigen Sie diese Eingabe mit einem Klick auf "Weiter".

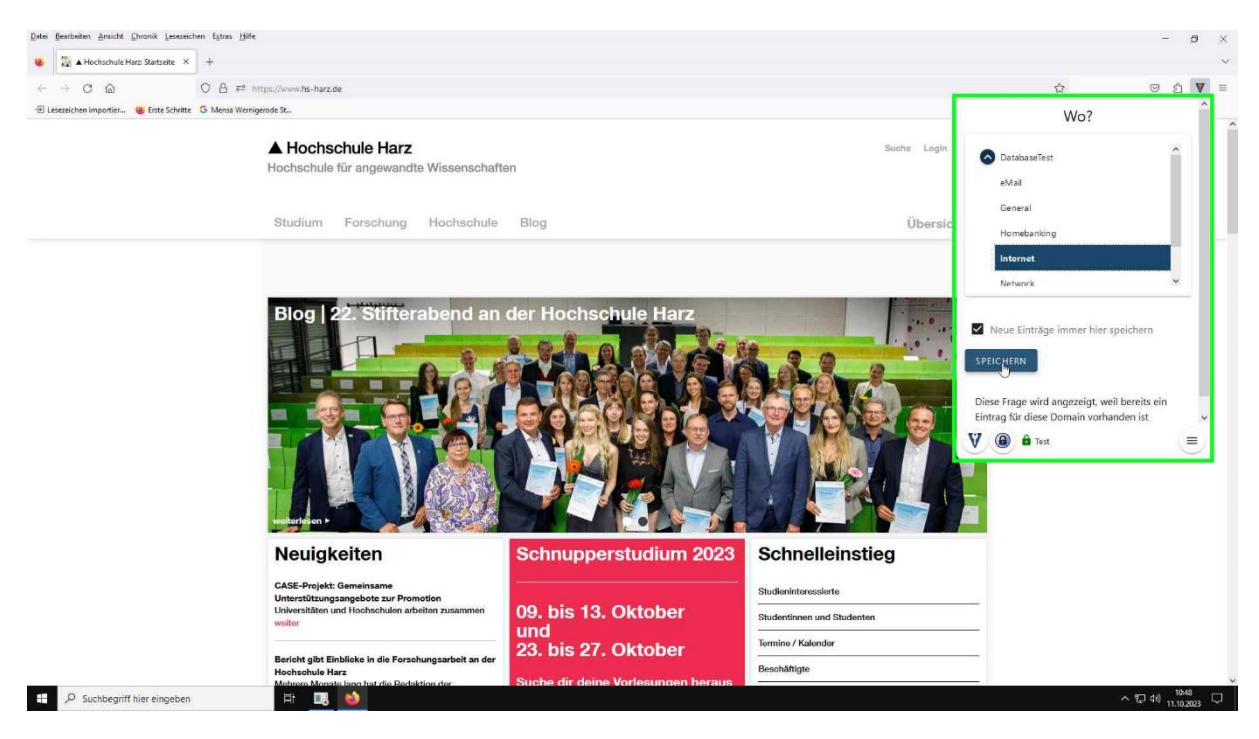

Schritt 4: Wählen Sie eine Kategorie aus, zu welcher Sie diese Webseite zuordnen möchten und speichern Sie Ihre Angaben.

Hochschule für angewandte Wissenschaften

| 😸 Login Dienst für Mitglieder der Hochschule Harz - | - Mazilla Firefox                                                                                                    | - a >           |
|-----------------------------------------------------|----------------------------------------------------------------------------------------------------|-----------------|
| Q ≜ e <sup>±</sup> https://dp.hs-harz.de/shibbole   | thyprofleySAML2Redrect/SOPresention=e1s2<br>▲ Hochschule Harz<br>Hochschule für angewandte Wissenschaften<br>Security-Tipp des Tages | 0 ¢ =           |
|                                                     | <section-header></section-header>                                                                                                    |                 |
|                                                     | Bid: Annetic Oefner CC-BYAIC-AD 2023 Hochschule H                                                                                    | arz             |
|                                                     |                                                                                                    |                 |
| 1                                                   |                                                                                                    |                 |
| P Suchbegriff hier eingeben                         |                                                                                                    | へ 51 th 11.33 「 |

**Schritt 5:** Haben Sie die Webseite und das dazugehörige Passwort mit dem Passwortmanager verknüpft, so ergänzt das Programm Ihre Anmeldedaten automatisch für Sie.

# 4. Anleitung zur Änderung der Sprache

Falls Sie auf einem virtuellen PC arbeiten, springen Sie direkt zu Schritt 9

Andernfalls starten Sie bei Schritt 1

Sofern Sie sich erstmalig bei "KeePass 2" registrieren, können Sie diesen Schritt überspringen. Das Programm öffnet sich bei der ersten Benutzung automatisch in deutscher Sprache.

Wenn Sie bei "KeePass2" bereits registriert sind und die Sprache von Englisch auf Deutsch ändern möchten, können Sie diese Anleitung zu Hilfe ziehen.

| - C @                    | O A https://keepass                                                                                                    | info/translations.html                                                                                                    |                                                                                  | 田 ☆            | 0 ± 5 🖤             |
|--------------------------|----------------------------------------------------------------------------------------------------|----------------------------------------------------------------------------------------------------|----------------------------------------------------------------------------------|----------------|---------------------|
| Lesezeichen importier.   | 😸 Erste Schritte 🔓 Mensa Wernigerode St                                                                                                    |                                                                                                    |                                                                                  |                |                     |
|                          | Translations                                                                                                    |                                                                                                    |                                                                                  |                |                     |
|                          | Installation:                                                                                                    |                                                                                                    |                                                                                  |                |                     |
| KeePass<br>Password Safe | <ol> <li>Left-click the download link of th</li> <li>In KeePass, click 'View' - 'Chang</li> <li>Switch to KeePass, click 'View' -</li> <li>If you are using an old version, please</li> </ol> | e language of your choice (for KeePass 1.x click the "11.x+" ink; for KeePass 2.x click the "22.x+" ink). Unpack<br>Language - button 'Open Folder'; KeePass now opens a folder called 'Languages'. Move the unpacked fie(s)<br>'Change Language', and select your language. Restart KeePass,<br>have a lonk in the 1.x / 2.x translation archives. | the downloaded ZIP file (to the current directory). into the "Languages' folder. |                | Handbuch<br>Ansehen |
| Home & News              | Language                                                                                                    | Author                                                                                                    | D                                                                                | ownloads       | (PDF)               |
| Forums                   | Arabic                                                                                                    | Downzen 👸 (2.x), S. Al-Farhood 🏭 and A. Gharbeia (1.x)                                                                                                    | <b>□</b> [1.11+]                                                                 | [2.52+]        |                     |
| Feature List             | Basque                                                                                                    | Alesander Gil Almandoz                                                                                                    | □ [1.41+]                                                                        | [2.55+]        | Manuals Librory     |
| Screenshots              | Belarusian                                                                                                    | Andrew Gavrushenko 🏖                                                                                                    | 🔒 [1.18+]                                                                        | [2.x] N/A      |                     |
| ing KeePass              | Bulgarian                                                                                                    | 1. Georgiev 🍇 (2.x), DonAngel 👸 (1.x)                                                                                                    | 🗟 [1.10+]                                                                        | [2.55+]        |                     |
| Translations             | Eurmese                                                                                                    | T. Hlaing (2.x), R. Kyaw (1.x)                                                                                                    | 🖬 [1.23+]                                                                        | [2.19+]        |                     |
| Plugins / Ext.           | Catalan                                                                                                    | Albert Morera                                                                                                    | 🖬 [1.41+]                                                                        | [2.55+]        |                     |
| rmation / WWW            | Chinese, Simp.                                                                                                    | Leo Dou 👸                                                                                                    | 📓 [1.41+]                                                                        | [2.54+]        |                     |
| Help                     | Chinese, Trad.                                                                                                    | Kao Shiang-Yuan 👸                                                                                                    | □ [1.41+]                                                                        | <b>[2.55+]</b> |                     |
| Security                 | Croatian                                                                                                    | I. Bunjevac 🌉 (2.x), D. Vuković (1.x)                                                                                                    | []] [1.14+]                                                                      | 🔛 (2.29+)      |                     |
| Awards                   | Czech                                                                                                    | P. Rzehák 🍓 (2.x), T. Glabasña and P. Chramosta (1.x)                                                                                                    | 🖬 [1.41+]                                                                        | [2.55+]        |                     |
| Units                    | Danish                                                                                                    | Christian Staal 👸                                                                                                    | □ [1.41+]                                                                        | [2.53+]        |                     |
| Donate                   | Dutch                                                                                                    | Hilbrand Edskes 👸                                                                                                    | 🔂 [1.41+]                                                                        | [2.55+]        |                     |
|                          | English                                                                                                    | Dominik Reichl 🕰                                                                                                    | Built-in, no downle                                                              | ad             | Offnen              |
|                          | Estonian                                                                                                    | A. Kuhlberg (2.x), A. Viiand 🌉 (1.x)                                                                                                    | 🖬 [1.14+]                                                                        | [2.38+]        |                     |
|                          | + Finnish                                                                                                    | Kari Eveli                                                                                                    | 🔂 [1.41+]                                                                        | [2.55+]        |                     |
|                          | French                                                                                                    | Ronan Plantec 👸                                                                                                    | [].41+]                                                                          | [2.55+]        |                     |
|                          | Galician                                                                                                    | Jesús Amieiro                                                                                                    | [1.10+]                                                                          | [2,x].N/A      | Handbuch            |
|                          | German                                                                                                    | Dominik Reichl 👸                                                                                                    | [i] [1.41+]                                                                      | G (pqs+)       | Ansehen             |
|                          | Greek Greek                                                                                                    | M. Ntovas-Tzimas 🍪 (2.x), S. Vradelis (1.x)                                                                                                    | [i] [1.25+]                                                                      | [2.53+]        | (PDF)               |
|                          | 👳 Hebrew                                                                                                    | Oded Eli 🏖 (2.x), Tomer Shalev 🏝 (1.x)                                                                                                    | [j] [1.04+]                                                                      | [2.35+]        |                     |
|                          | 📕 Hungarian                                                                                                    | Pc and Pc Szerviz (2.x), Zotius and Herka (1.x)                                                                                                    | [i] [1.41+]                                                                      | [2.55+]        | Monuals Library     |
|                          | Lelandic                                                                                                    | Stefán Örvar Sigmundsson 👸                                                                                                    | [J.X].N/A                                                                        | [2.45+]        |                     |

**Schritt 1:** Nutzen Sie keinen virtuellen PC für Ihre Arbeit ist es notwendig, dass Sie sich zunächst ein Sprachen-Plug-in herunterladen, damit Sie die Sprache in Ihrem Passwortmanager ändern können. Folgen Sie dafür dem folgenden Link: <u>https://keepass.info/translations.html</u> und wählen Sie die gewünschte Sprache aus. Klicken Sie in der Download-Spalte in die rechte Spalte, um das neueste Plug-in herunterzuladen.

Hochschule für angewandte Wissenschaften

| Datei Bearbeiten Ansicht Shronik Lesezeich   | nen Egtras Häfe                                                                                                    |                                                                                                    |                          |                               |                        |                                                                                      | -          | o ×                |
|----------------------------------------------|----------------------------------------------------------------------------------------------------|----------------------------------------------------------------------------------------------------|--------------------------|-------------------------------|------------------------|--------------------------------------------------------------------------------------|------------|--------------------|
| 😻 📲 🛦 Hochschule Harz Hochschul X            | 😵 HSH (Production / Ubuntu) (Tri X 🛛 📓 🛦 Hochsch                                                                            | ule Harz Datenschu 🗵 🔥 Zimbr                                                                                                    | ra: Posteingang (63) 🛛 🗙 | 🚇 Übersetzungen - KeePass 🛛 🗙 | Translations - KeePass | × Sind out more about KeePass × +                                                    |            | ~                  |
| $\leftarrow \rightarrow$ C $\textcircled{a}$ | O A == https://sourceforge.net/projects/keep                                                                                | iss/postdownload                                                                                                    |                          |                               |                        | □ ☆                                                                                  | 0 2        | ඩ Ϋ ≡              |
| 🕀 Lesezeichen impartier 🧕 Erste Schritte     |                                                                                                    |                                                                                                    |                          |                               | w Mandaux 1 July       | German.lngx<br>In Ordner anzeigen                                                    | R          | ^                  |
|                                              | Open Source Software Business Software                                                                                      | Resources                                                                                                    |                          |                               | Sync your GitHub       | Anleitung_Passwortmanager(1).pdf                                                     |            |                    |
|                                              | Home / Browne Open Source / Business / KeePass                                                                              |                                                                                                    |                          |                               |                        | Anleitung, Passwortmanager, pdf                                                      |            |                    |
|                                              | Thank you for (<br>Spread the Word: 🔽 👩 in                                                                                  | lownload                                                                                                    | ling Keel                | Pass                          |                        | reting — 3.5 MB<br>KeePassRPC(1).plgs<br>Petity — 270 KB<br>Alle Degenloads anzeigen |            |                    |
|                                              | Keep Me Upda<br>Get KeePass updates.                                                                                        | ated!                                                                                                    |                          |                               |                        |                                                                                      |            |                    |
|                                              | Enter your email address                                                                                                    |                                                                                                    | Germany                  |                               | *                      |                                                                                      |            |                    |
|                                              | Full name                                                                                                    | Phone                                                                                                    | Ext                      | Job Title                     |                        |                                                                                      |            |                    |
|                                              | Industry                                                                                                    | Company                                                                                                    |                          | Company Size:                 | *                      |                                                                                      |            |                    |
|                                              | Lunderstand by clicking below Lam agreeing<br>understand that Lcan withdraw my consent a<br>Subscribe                       | to the SourceForge Terms and Cr<br>t anytime. Please refer to our Ter                                                                                                    |                          |                               |                        |                                                                                      |            |                    |
|                                              | Other Useful Business Software                                                                                              |                                                                                                    |                          |                               |                        | KeePass Features                                                                     |            |                    |
|                                              | Endpoint security for<br>Mobile and Mac endpo<br>Jamf Protect not only<br>running. It also locks co<br>communication with m | strong security (ALS encrystion,<br>SH4-256 hask, protection against<br>dictionary and guessing attacks, In-<br>memory protection,).     Fortable (no installation required),<br>available for many platforms (Vindows,<br>Linux, Mac OS X, smart devices/phones, |                          |                               |                        |                                                                                      |            |                    |
| ₽ Suchbegriff hier eingeben                  | H 🚺 🐖 🚍                                                                                                    | 08                                                                                                    |                          |                               |                        | 13                                                                                   | へ 昭 40) 13 | 11:36<br>1.10.2023 |

Schritt 2: Öffnen Sie das Plug-in und lassen Sie es sich anzeigen.

| a                      | 0.0                                     |                           |               |          |                                                                                                    | - A                                                                                                    | - L |
|------------------------|-----------------------------------------|---------------------------|---------------|----------|----------------------------------------------------------------------------------------------------|----------------------------------------------------------------------------------------------------|-----|
| U 100                  | loadr                                   | ruer/projects/keepass/    |               |          | - 0 X                                                                                                    | U 11                                                                                                    | 0 3 |
| Datei Start Freigeb    | en Ansicht                              |                           |               |          |                                                                                                    |                                                                                                    |     |
| + hz                   | -rz-share-03.vw.hs-harz.de > homes > m5 | 5088 > Ihre_Daten > Ihre_ | Downloads >   | ~ 0      | ndors Help C                                                                                                    | reate Join Login                                                                                                    |     |
|                        | Marca                                   | Total and the loss        |               | (5-10-)  | Synt your GitHub Project                                                                                                    | Search for software or solutions                                                                                                    |     |
| * Schnellzugriff       | THE CONTRACT OF THE OWNER               | None and Instanti         | 46            | GLODE    |                                                                                                    |                                                                                                    |     |
| Thr_Desktop 🖉          | V Heute (4)                             |                           | Antonio de 11 |          | Reco                                                                                                    | mmended Projects                                                                                                    |     |
| Ihre_Dokumente *       | B K                                     | 13.10/20/23 11:33         | ENGX-Dates    | 44 KB    | OPEN SOURCE                                                                                                    | initial and projects                                                                                                    |     |
| Ihre_Downloads #       | A Große: 43,9 KB                        | 13.10.2023 11:16          | PDF24 Reader  | 5.916 KB | S (D) SOLIDE HONSE -                                                                                                    | hours in the second second sec |     |
| Bilder 💉               | Anderungsdatum: 13.10.2023 11:33        | 13.10.2023 10:03          | PLGX-Datei    | 271 KB   |                                                                                                    | KeePase Command Line                                                                                                    |     |
| Anleitung_Passwort     | > Gestern (11)                          |                           |               |          |                                                                                                    | Interface                                                                                                    |     |
| Maura Ordena           | > Anfang der Woche (22)                 |                           |               |          | and the second second se |                                                                                                    |     |
| Plugin                 | > Letzte Woche (37)                     |                           |               |          | 1 hours ago                                                                                                    | Deservered Cafe                                                                                                    |     |
| Discar DC              | Letzten Monat (201)                     |                           |               |          |                                                                                                    | Password Safe                                                                                                    |     |
| 3D Objects             | Anfang des Jahres (95)                  |                           |               |          |                                                                                                    | password manager                                                                                                    |     |
| Silder                 | / Amang des James (65)                  |                           |               |          |                                                                                                    | 1.000000000000000000000000000000000000                                                                                                    |     |
| Ihr_Desktop            |                                         |                           |               |          |                                                                                                    | Walker Constants                                                                                                    |     |
| B Ihre_Dokumente       |                                         |                           |               |          | (a)                                                                                                    | NeePass Google Sync                                                                                                    |     |
| Ihre_Downloads         |                                         |                           |               |          | Donate 🖻                                                                                                    | Plugin<br>Condensite KonPerendictation                                                                                                    |     |
| Music                  |                                         |                           |               |          |                                                                                                    | with Google Drive using                                                                                                    |     |
| Videos                 |                                         |                           |               |          | h ports for                                                                                                    |                                                                                                    |     |
| 🏪 Lokaler Datenträger  |                                         |                           |               |          | ur valuable                                                                                                    |                                                                                                    |     |
| 🛫 Haushalt (Ht)        |                                         |                           |               |          | pase and                                                                                                    | Apache Druid                                                                                                    |     |
|                        |                                         |                           |               |          | to unlock the                                                                                                    | A high performance real-time                                                                                                    |     |
| Personal (P:)          |                                         |                           |               |          | vofish, See                                                                                                    | analytics database                                                                                                    |     |
| = m5088 (V)            |                                         |                           |               |          |                                                                                                    |                                                                                                    |     |
| I 10000 (1)            |                                         |                           |               |          | Ton                                                                                                    | earches                                                                                                    |     |
| Netzwerk               |                                         |                           |               |          | eneration                                                                                                    |                                                                                                    |     |
|                        |                                         |                           |               |          | come with keep                                                                                                    | 355                                                                                                    |     |
|                        |                                         |                           |               |          | Cina, with                                                                                                    |                                                                                                    |     |
|                        |                                         |                           |               |          | langu                                                                                                    | Jage                                                                                                    |     |
|                        |                                         |                           |               |          | and multi- wifi p                                                                                                    | bassword harker                                                                                                    |     |
|                        |                                         |                           |               |          | es are keyp                                                                                                    | ass                                                                                                    |     |
| 960 Elemente 1 Element | øusgewählt (43,9 KB) Status: 🔇 Online   |                           |               |          | 11 ×                                                                                                    | load installer                                                                                                    |     |
|                        |                                         |                           |               |          | down                                                                                                    | noou matalier                                                                                                    |     |

Schritt 3: Das Plug-in wird Ihnen nun in Ihrem Netzwerk angezeigt.

Hochschule für angewandte Wissenschaften

| a .                       | 0.0                                     |                         |              |          |                           |                                | m .A                             | 0 4 6 |
|---------------------------|-----------------------------------------|-------------------------|--------------|----------|---------------------------|--------------------------------|----------------------------------|-------|
| U Ial                     | eds                                     | R/projects/keepass/     |              |          | >                         | ×                              | U W                              |       |
| Datei Start Freigeben     | Ansicht                                 |                         |              |          | ¥                         | odors Help Cre                 | ate Join Login                   |       |
| ← → + ↑ ↓ ** hz2-rs       | z-share-03.vw.hs-harz.de > homes > m508 | 8 > Ihre_Daten > Ihre_D | Downloads >  | ~ Õ      | re_Downloads" durchsuchen | all Start used Citized Devices |                                  |       |
| Crimelly uniff            | Name                                    | Änderungsdatum          | Тур          | Größe    |                           | to SourceForge                 | Search for software or polutions |       |
| Inr_Desktop #             | Heute (4)                               |                         |              |          |                           |                                |                                  |       |
| 1 Ihre_Dokumente *        | D Ottom wit                             |                         | LNGX-Datei   | -44 KB   |                           | Recon                          | mended Projects                  |       |
| 🕹 Ihre_Downloads 🖉        | Mit Notepad++ bearbeiten                | 2                       | PDF24 Reader | 6.346 KB |                           | EXCLUSION FOR                  |                                  |       |
| 📰 Bilder 🖉                | PDF24                                   |                         | PLGX-Datei   | 271 KB   |                           |                                | kpcli                            |       |
| Anleitung_Passwort        | Go 7-Zip                                | >                       |              |          |                           | 12-5                           | KeePass Command Line             |       |
| 🛫 m5088 (Y:)              | Mit Microsoft Defender überprüfe        | n                       |              |          |                           |                                | Interface                        |       |
| Neuer Ordner              | An P Freigabe                           |                         |              |          |                           | 1 hours ago                    |                                  |       |
| Plugin 2                  | Let Vorgängerversionen wiederherstel    | len                     |              |          |                           |                                | Password Safe                    |       |
| 🛄 Dieser PC 🔷             | Let Senden an                           | >                       |              |          |                           |                                | Popular easy-to-use and secure   |       |
| 🗊 3D Objects >            | An Ausschneiden                         |                         |              |          |                           |                                | password manager                 |       |
| Eilder                    | Kopjeren                                |                         |              |          |                           |                                |                                  |       |
| Ihr_Desktop               | Verknüpfung erstellen                   |                         |              |          |                           |                                | KeePass Google Sync              |       |
| lihre_Dokumente           | Löschen                                 |                         |              |          |                           | Donate 🗹                       | Plugin                           |       |
| Ihre_Downloads            | Umbenennen                              |                         |              |          |                           |                                | Synchronize KeePass database     |       |
| Music                     | Eigenschaften                           | 11                      |              |          |                           | h ports for                    | with Google Drive using          |       |
| Videos                    | 1.5                                     |                         |              |          |                           | in ports for                   |                                  |       |
| Lokaler Datenträger       |                                         |                         |              |          |                           | ur varuaoie                    | to the Deside                    |       |
| T Haushalt (H)            |                                         |                         |              |          |                           | base and                       | A blab and among and dime        |       |
| T DES (NI)                |                                         |                         |              |          |                           | to unlock the                  | analytics database               |       |
| = Personal (P:)           |                                         |                         |              |          |                           | wonsh, see                     |                                  |       |
| = m5088 (V)               |                                         |                         |              |          |                           |                                |                                  |       |
| I wow (r)                 |                                         |                         |              |          |                           | Ton Se                         | arches                           |       |
| Netzwerk                  |                                         |                         |              |          |                           |                                |                                  |       |
|                           |                                         |                         |              |          |                           | keepa                          |                                  |       |
|                           |                                         |                         |              |          |                           | terns, with                    |                                  |       |
|                           |                                         |                         |              |          |                           | langua                         | ge                               |       |
|                           |                                         |                         |              |          |                           | and multi- wifi pa             | ssword harker                    |       |
|                           |                                         |                         |              |          |                           | es are                         |                                  |       |
| 360 Elemente 1 Element av | soewählt (43.9 KB) Statut ( Online      |                         |              |          | (1993)                    | keypa                          | •                                |       |
|                           |                                         |                         |              |          |                           | downl                          | bad installer                    |       |
|                           |                                         |                         |              |          |                           | haven                          | a postable                       |       |

Schritt 4: Kopieren Sie die Datei.

| C                     | O A #= https://sourceforg      | e.net/projects/keepass/ |              |       |                                        |                     | 田 合                                                                                                    | 0 2 2 |
|-----------------------|--------------------------------|-------------------------|--------------|-------|----------------------------------------|---------------------|----------------------------------------------------------------------------------------------------|-------|
| 1 🛛 🖬 🖬 🖬             | Verwalten Lok                  | aler Datenträger (C:)   |              |       | – 🗆 ×                                  |                     |                                                                                                    |       |
| Datei Start Freigeben | Ansicht Laufwerktools          |                         |              |       | v 🔮<br>ndors 🛛 H                       | Help Cre            | ate Join Login                                                                                                    |       |
| T - > Dieser P        | C > Lokaler Datenträger (C:) > |                         |              | ~ 0   | *Lokaler Datenträger (C:)* durchsuchen | your GitHub Project | 0                                                                                                    |       |
| st Schnellzugriff     | ame                            | Anderungsdatum          | Ър           | Große |                                        | to SourceForge      |                                                                                                    |       |
| 🔜 Ihr_Desktop 🖃       | Benutzer                       | 13.10.2023 08:22        | Dateiordner  |       |                                        | 0                   | and all Designed                                                                                                    |       |
| Ihre_Dokumente #      | PerfLogs                       | 07.12.2019 10:14        | Dateiordner  |       | OPEN SOURCE                            | Recom               | mended Projects                                                                                                    |       |
| Ihre_Downloads x*     | Programme                      | 18.09.2023 15:28        | Dateiordner  |       |                                        |                     | Level 1                                                                                                    |       |
| 📰 Bilder 🛷            | Programme (886)                | 12.05.2023 12:26        | Dateiordner  |       |                                        | 22                  | Kpcii                                                                                                    |       |
| Anleitung_Passwort    | temp                           | 19.09.2023 11:05        | Dateiordner  |       |                                        |                     | Interface                                                                                                    |       |
| m 5058 (Y:)           | windows                        | 00/19/2023 11:000       | Datelorginer |       |                                        |                     | menace                                                                                                    |       |
| Neuer Ordner          |                                |                         |              |       | 1 hours age                            | 0                   | NAMES OF A DESCRIPTION OF A DESCRIPTION OF |       |
| - Piugin              |                                |                         |              |       |                                        |                     | Password Safe                                                                                                    |       |
| Dieser PC             |                                |                         |              |       |                                        |                     | Popular easy-to-use and secure                                                                                                    |       |
| 3D Objects            |                                |                         |              |       |                                        |                     | password manager                                                                                                    |       |
| Bilder                |                                |                         |              |       |                                        |                     |                                                                                                    |       |
| Ihr_Desktop           |                                |                         |              |       |                                        |                     | KeePass Google Sync                                                                                                    |       |
| Ihre_Dokumente        |                                |                         |              |       | Donate 🗹                               |                     | Plugin                                                                                                    |       |
| Ihre_Uownloads        |                                |                         |              |       |                                        |                     | Synchronize KeePass database                                                                                                    |       |
| D Music               |                                |                         |              |       | h ports for                            | _                   | with Google Drive using                                                                                                    | ,     |
| Videos                |                                |                         |              |       | ir valuable                            |                     |                                                                                                    |       |
| Heighalt (ht)         |                                |                         |              |       | hase and                               |                     | Anache Druid                                                                                                    |       |
| DES (NO)              |                                |                         |              |       | to unlock the                          | : Ciria interiori   | A high performance real-time                                                                                                    |       |
| - Personal (P:)       |                                |                         |              |       | vofish See                             |                     | analytics database                                                                                                    |       |
| SOSPOS (S)            |                                |                         |              |       | Tonan, acc.                            |                     |                                                                                                    |       |
| - m5088 (Y:)          |                                |                         |              |       |                                        |                     |                                                                                                    |       |
| Material              |                                |                         |              |       |                                        | Top Sei             | arches                                                                                                    |       |
| Vietzwerk             |                                |                         |              |       | eneration                              | 1000000             |                                                                                                    |       |
|                       |                                |                         |              |       | terns with                             | keepas              | s                                                                                                    |       |
|                       |                                |                         |              |       |                                        |                     |                                                                                                    |       |
|                       |                                |                         |              |       |                                        | langua              | ge                                                                                                    |       |
|                       |                                |                         |              |       | and multi-                             | wifi pa:            | ssword harker                                                                                                    |       |
|                       |                                |                         |              |       | es are                                 | keymae              | 8                                                                                                    |       |
| Elemente              |                                |                         |              |       |                                        | Neypas              | -                                                                                                    |       |
|                       |                                |                         |              |       |                                        | downlo              | ad installer                                                                                                    |       |

Schritt 5: Folgen Sie dem folgenden Pfad: "Dieser PC" – "Lokaler Datenträger (C:)" und öffnen Sie den Ordner "Programme".

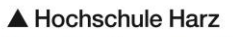

Hochschule für angewandte Wissenschaften

| CO                                      | O A == https://sourceforge.net.            | projects/keepass/                       |              |       |                           |       |                |                       | 回会                                     | 0 ± 1 |
|-----------------------------------------|--------------------------------------------|-----------------------------------------|--------------|-------|---------------------------|-------|----------------|-----------------------|----------------------------------------|-------|
| Programme                               |                                            |                                         |              |       |                           | - 0 ) | ĸ              |                       |                                        |       |
| Datei Start Freigeber                   | Ansicht                                    |                                         |              |       |                           |       | 0              |                       |                                        |       |
| 순 - · · · · · · · · · · · · · · · · · · | r PC > Lokaler Datenträner (C) > Programma |                                         |              | ~ 0   | 2 "Pennramme" durchsuchen |       | ndors Help     | Creat                 | e Join Login                           |       |
|                                         |                                            |                                         | Carlo        |       |                           |       | Sync your GitH | di Project            | with for software or tabilions         |       |
| * Schnellzugriff                        | Fearrie                                    | Anderungsdatum                          | 9p           | Große |                           |       | Cos in source  | uge:                  |                                        |       |
| Inr_Desktop 🖈                           | 7-Zip                                      | 01.12.2022 15:54                        | Dateiordner  |       |                           |       |                |                       |                                        |       |
| 👔 Ihre_Dokumente 🖈                      | Adobe                                      | 74 02 2022 15-49                        | Dateiordner  |       |                           |       | COTH STORES    | Recomm                | ended Projects                         |       |
| 4 Ihre Downloads #                      | ESI oniv                                   | 18 10 2022 10 10                        | Dateiordiner |       |                           |       | Exchierce      |                       |                                        |       |
| Bilder                                  | Gnonia                                     | 05.01.2023 15:45                        | Dateiordear  |       |                           |       |                | 0                     | kpcli                                  |       |
| Anleitung Passung                       | Internet Explorer                          | 21.07.2023 09:42                        | Dateiordner  |       |                           |       |                | 25                    | KeePass Command Line                   |       |
| - FARE (V)                              | DV FLAN                                    | 08.05.2023 15/26                        | Dateiordiner |       |                           |       |                |                       | Interface                              |       |
| T mouse (Y:)                            | idk-17.0.7+7-ire                           | 23.05.2023 15:17                        | Dateiordner  |       |                           |       |                |                       | 10000-0000-000                         |       |
| Neuer Ordner                            | KeePass Parsword Safe 2                    | 12.05.2023 10:38                        | Dateiordner  |       |                           |       | 1 hours ago    |                       |                                        |       |
| Plugin                                  | lbs                                        | 16.05.2023 10:30                        | Dateiordner  |       |                           |       |                |                       | Password Safe                          |       |
| Dieser PC                               | LibreOffice                                | 01.12.2022 15:34                        | Dateiordner  |       |                           |       |                |                       | Popular easy-to-use and secure         |       |
| 3D Objects                              | Microsoft Office 15                        | 24.03.2023 11:48                        | Dateiordner  |       |                           |       |                | _                     | password manager                       |       |
| Bilder                                  | Microsoft SQL Server                       | 06,12,2022 16:33                        | Dateiordner  |       |                           |       |                |                       | 10000000000000000000000000000000000000 |       |
|                                         | MiniTool Partition Wizard 12               | 13.03.2023 11:04                        | Dateiordner  |       |                           |       |                |                       |                                        |       |
| inf_Desktop                             | ModifiableWindowsApps                      | 07.12.2019 10:14                        | Dateiordner  |       |                           |       |                | 6                     | KeePass Google Sync                    |       |
| inre_Dokumente                          | Mozilla Firefox                            | 18.09.2023 15:31                        | Dateiordner  |       |                           |       | Donate 🗹       | $\mathbf{U}$          | Plugin                                 |       |
| Ihre_Downloads                          | Mozilla Thunderbird                        | 05.09.2023 11:06                        | Dateiordner  |       |                           |       |                |                       | Synchronize KeePass database           |       |
| Music                                   | MSBuild                                    | 08.12.2022 14:39                        | Dateiordner  |       |                           |       |                |                       | with Google Drive using                | ·     |
| Videos                                  | NiceLabel                                  | 21.07.2023 13:19                        | Dataiordner  |       |                           |       | h ports for    |                       |                                        |       |
| 🏭 Lokaler Datenträger                   | NVIDIA Corporation                         | 30.05.2023 10:55                        | Dateiordner  |       |                           |       | ur valuable    |                       |                                        |       |
| 🛫 Haushalt (Ht)                         | PDF24                                      | 21.08.2023 09:28                        | Dateiordner  |       |                           |       | base and       | and the second second | Apache Druid                           |       |
| - DES (N:)                              | pgAdmin 4                                  | 14.04.2023 16:22                        | Dateiordner  |       |                           |       | to unlock the  | -0.000                | A high performance real-time           |       |
| - Personal (P:)                         | Reference Assemblies                       | 08.12.2022 14:39                        | Dateiordner  |       |                           |       | vofish See     |                       | analytics database                     |       |
| - sospos (s)                            | TeamViewerQS                               | 02.12.2022 07:53                        | Dateiordner  |       |                           |       | Tomore Dec     |                       |                                        |       |
|                                         | VMware                                     | 21.07.2023 09:55                        | Daterordner  |       |                           |       |                |                       |                                        |       |
| ± 10000 (1)                             | Windows Defender                           | 18.10.2022 07:18                        | Dateiordner  |       |                           |       |                |                       |                                        |       |
| Netzwerk                                | Windows Mail                               | 11.05.2022.18-20                        | Datalordae   |       |                           |       |                | Top sear              | STATES -                               |       |
|                                         | Windows Madia Distan                       | 18 15 2622 157-12                       | Dataiordear  |       |                           |       | eneration      |                       |                                        |       |
|                                         | Windows Multimedia Platform                | 07.12.3010 15-53                        | Dataiordear  |       |                           |       | erns, with     | keepass               |                                        |       |
|                                         | Windows NT                                 | 17.10.2022 14:30                        | Dateiondoer  |       |                           |       |                | lanmine               |                                        |       |
|                                         | Windows Photo Viewer                       | 06.10.2021 15-26                        | Dateiordner  |       |                           |       |                | nunknak               |                                        |       |
|                                         | Windows Portable Devices                   | 07.12.2019 15:52                        | Dateiordner  |       |                           |       | and multi-     | wifi pass             | word harker                            |       |
|                                         | Windows Security                           | 07.12.2019 10:31                        | Dateiordner  |       |                           |       | es are         | and the second        |                                        |       |
|                                         |                                            | 0.0001000000000000000000000000000000000 |              |       |                           |       | ×              | keypass               |                                        |       |
| 35 Elemente                             |                                            |                                         |              |       |                           |       | 10 A           | downloa               | dinstaller                             |       |
|                                         |                                            |                                         |              |       |                           |       |                |                       |                                        |       |

Schritt 6: Öffnen Sie den Ordner "KeePass Password Safe 2".

| C                      | O B # https://sourcefo                  | rge.net/projects/keepass/  |                 |          | III 合                                                      | 0 2 |
|------------------------|-----------------------------------------|----------------------------|-----------------|----------|------------------------------------------------------------|-----|
| 🕴 📴 🐺 KeePass Pi       | assword Safe 2                          |                            |                 |          | - 🗆 X                                                      |     |
| Datei Start Freigeb    | en Ansicht                              |                            |                 |          | × 0                                                        |     |
| ← → - ↑ 📑 > Die        | ser PC > Lokaler Datenträger (C:) > Pro | ogramme > KeePass Password | Safe 2 >        | ~ ð      | ndors Help Create Join Login                               |     |
|                        | Name                                    | -<br>Antennordatum         | 1.0             | Grafte   | Sync your GitHub Project Search for software or solutions. |     |
| 🖈 Schnellzugriff       | THE THE                                 | Hinderstingstatestin       | 48              | GLODE    |                                                            |     |
| 🔜 Ihr_Desktop 🖃        | Languages                               | 12.10.2023 14:02           | Dateiordner     |          |                                                            |     |
| 1 Ihre_Dokumente #     | Plugins vo                              | 12.10.2023 14:22           | Dateiordner     |          | Recommended Projects                                       |     |
| L Inte Downloads at    | ASL .                                   | 12.06.2023 10538           | Dateiordiner    | 10.00    | Exclusion                                                  | 1   |
| Rider                  | SeePass.com                             | 13 10 1022 14 40           | White Delayers  | 740 KB   | kpcli                                                      |     |
| Anteritunes Para       | Conference and                          | 03.06.2022.16.10           | Anwarduna       | 3 100 20 | KeePass Command Line                                       |     |
| Amercung_Passwort      | YasParr eve confin                      | 03/06/2023 10/19           | CONDG-Date      | 5.195 KB | Interface                                                  |     |
| 🛫 m5088 (Y:)           | VanPass VanFasializans dil              | 03/06/2023 10/24           | Amendulater     | ATTER    | include.                                                   |     |
| Neuer Ordner           | KanParel ib/ 32 dll                     | 02.05.2022.10.12           | Anwendungserves | SOTER    | 1 hours ago                                                |     |
| Plugin                 | KeePassi ibC64.dll                      | 03.06.2023 10.16           | Anwendungterwa. | 265 KB   | Password Safe                                              |     |
| Dieser PC              | E License by                            | 61 01 2023 18-54           | Textdolograph   | 19 KR    | Popular easy-to-use and secure                             |     |
| 10 Objects             | ShinstUtil.exe                          | 03.05.2023 10:20           | Anwendung       | 95 KB    | password manager                                           |     |
| a so objects           | upins000 dat                            | 12.06.2023 10:38           | DAT-Detei       | 17 KB    |                                                            |     |
| E Bilder               | gunins000.exe                           | 12.06.2023 10:38           | Anwendung       | 3.073 KB |                                                            |     |
| Ihr_Desktop            |                                         |                            |                 |          | KeePass Google Sync                                        |     |
| Ihre_Dokumente         |                                         |                            |                 |          | Donate 🖉 🛛 🙂 Plugin                                        |     |
| Ihre_Downloads         |                                         |                            |                 |          | Synchronize KeePass database                               |     |
| Music                  |                                         |                            |                 |          | with Google Drive using                                    |     |
| Videos                 |                                         |                            |                 |          | h ports for                                                |     |
| 1. Lokaler Datenträger |                                         |                            |                 |          | ur valuable                                                |     |
| 🛫 Haushalt (Ht)        |                                         |                            |                 |          | pase and Apache Druid                                      |     |
| - DES (N:)             |                                         |                            |                 |          | to unlock the A high performance real-time                 |     |
| - Personal (P:)        |                                         |                            |                 |          | vofish. See analytics database                             |     |
| - SOSPOS (S)           |                                         |                            |                 |          |                                                            |     |
| m m5058 (V))           |                                         |                            |                 |          |                                                            |     |
| T water (1)            |                                         |                            |                 |          | Ton Searches                                               |     |
| Netzwerk               |                                         |                            |                 |          |                                                            | 1   |
|                        |                                         |                            |                 |          | eneration                                                  |     |
|                        |                                         |                            |                 |          | terns, with Keepass                                        |     |
|                        |                                         |                            |                 |          | language                                                   |     |
|                        |                                         |                            |                 |          | and multi-                                                 |     |
|                        |                                         |                            |                 |          | es are                                                     |     |
| 14 Elemente            |                                         |                            |                 |          | keypass                                                    |     |
| IN LIGHTENSE           |                                         |                            |                 |          | download installer                                         |     |

Schritt 7: Öffnen Sie den Ordner "Languages".

Hochschule für angewandte Wissenschaften

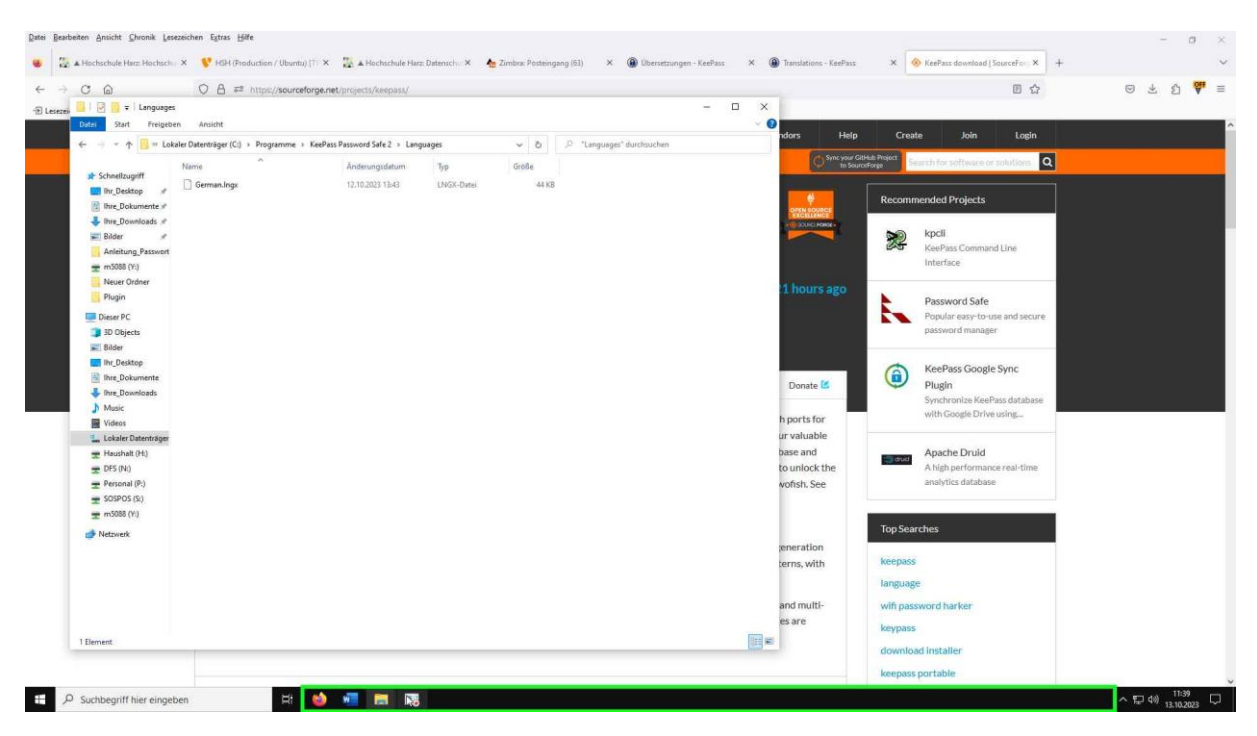

Schritt 8: Fügen Sie die in Schritt 4 kopierte Datei hier ein.

# - Beginn für Nutzer virtueller PCs -

| Percel     Percel     Percel <th>*</th> <th></th> <th></th> <th></th> <th></th> <th></th> <th></th> <th></th> <th></th> <th></th>                                                                                                    | *        |                  |                                          |            |          |     |       |     |  |  |
|----------------------------------------------------------------------------------------------------|----------|------------------|------------------------------------------|------------|----------|-----|-------|-----|--|--|
|                                                                                                    | jerkorb  |                  |                                          |            |          |     |       |     |  |  |
|                                                                                                    |          |                  |                                          |            |          |     |       |     |  |  |
| vid<br>vid<br>vid<br>vide<br>vide | V        |                  |                                          |            |          |     |       |     |  |  |
|                                                                                                    |          |                  |                                          |            |          |     |       |     |  |  |
|                                                                                                    |          | @ Keelen         |                                          |            |          |     |       | ~   |  |  |
|                                                                                                    |          | File Group Entry | Find View                                | Tools Help |          |     |       | -   |  |  |
|                                                                                                    |          |                  | 11 @ · · · · · · · · · · · · · · · · · · | 2 Q. 9 (Q) |          | *   |       | _   |  |  |
| with a selected response of the selected response of the selected respo                                                                                                    | s)       |                  | Title                                    | User Name  | Password | URL | Notes |     |  |  |
|                                                                                                    | elau     |                  |                                          |            |          |     |       |     |  |  |
| Reference   Instruction   Instruction   Instruction   Instruction   Instruction   Instruction   Instruction   Instruction   Instruction   Instruction   Instruction   Instruction   Instruction   Instruction   Instruction Instruction Instruction Instructio                                                                                                    |          |                  |                                          |            |          |     |       |     |  |  |
| A Corea<br>Indefend<br>Inter 1952                                                                                                    | 9        |                  |                                          |            |          |     |       |     |  |  |
|                                                                                                    |          |                  |                                          |            |          |     |       |     |  |  |
| Acceleration of the second of the second of                                                                                                    | e        |                  |                                          |            |          |     |       |     |  |  |
|                                                                                                    |          |                  |                                          |            |          |     |       |     |  |  |
| and 216                                                                                                    |          |                  |                                          |            |          |     |       |     |  |  |
| avez PHG                                                                                                    |          | - //             |                                          |            |          |     |       |     |  |  |
| Part Participad<br>Part Participad<br>Participad<br>Participad<br>Particip                                                                                                    | annt.PNG |                  |                                          |            |          |     |       |     |  |  |
| T d'Y sideled Kasy.                                                                                                    |          |                  |                                          |            |          |     |       |     |  |  |
|                                                                                                    |          | 0 of 0 selected  | Ready.                                   |            |          |     |       | al. |  |  |
|                                                                                                    |          |                  |                                          |            |          |     |       |     |  |  |
|                                                                                                    |          |                  |                                          |            |          |     |       |     |  |  |
|                                                                                                    |          |                  |                                          |            |          |     |       |     |  |  |
|                                                                                                    |          |                  |                                          |            |          |     |       |     |  |  |
|                                                                                                    |          |                  |                                          |            |          |     |       |     |  |  |
|                                                                                                    |          |                  |                                          |            |          |     |       |     |  |  |
|                                                                                                    |          |                  |                                          |            |          |     |       |     |  |  |
|                                                                                                    |          |                  |                                          |            |          |     |       |     |  |  |

Schritt 9: Navigieren Sie in der Menüleiste zu dem Menü "View".

| <b>a</b> j                              |                                                                           |                                           |
|-----------------------------------------|---------------------------------------------------------------------------|-------------------------------------------|
| Papietosh                               |                                                                           |                                           |
| Weed                                    |                                                                           |                                           |
| X<br>Brot                               | (@ KeePes - □ X<br>File Group Entry Find View Book Help                   |                                           |
| inter Trades                            | Show Erely View<br>Window Layout ►<br>Always on Dp                        |                                           |
| Cooge Chrome                            | Configure Columnes<br>Sort By Have Options +<br>Grouping in Entry List. + |                                           |
| ()<br>Thursdebled                       |                                                                           |                                           |
| Linberant PNG                           |                                                                           |                                           |
|                                         | 0 of 0 selected Ready.                                                    |                                           |
|                                         |                                                                           |                                           |
|                                         |                                                                           |                                           |
|                                         |                                                                           |                                           |
| 🖬 🔎 Suchbegriff hier eingeben 🛛 🛱 🍏 📧 🕐 |                                                                           | ~ 12 40) <sup>0908</sup><br>, 12 10/023 □ |

Schritt 10: Wählen Sie die Option "Change Language" aus.

| a 🗃                                     |                                                                                                    |                                                                                                    |
|-----------------------------------------|----------------------------------------------------------------------------------------------------|----------------------------------------------------------------------------------------------------|
| Papakati<br>Wurd                        |                                                                                                    |                                                                                                    |
| X<br>Decore                             | Content     File Group Entry Find Vere Tools Help:     File Group Entry Find Vere Tools Help:     Strict Encourse                                     | - ¤ ×                                                                                                    |
| reda.                                   | Sefect Language<br>Here you can change the user interface language                                                                                    | and the second second se |
| Coople Drume                            | Installed Languages Virolan Aufter Contact<br>@English (English) 2:54 Dominik Reich https://www.d<br>@Green_Brucksh) 2:54 Dominik Reich https://www.d | ominik-reich Builk-in<br>anniki-reich C:Proyan FL                                                                                                    |
| E Constanting                           |                                                                                                    |                                                                                                    |
| Undersame PNG                           | Get More Languages                                                                                                    | Core                                                                                                    |
|                                         | 0 of 0 selected Ready.                                                                                                    |                                                                                                    |
|                                         |                                                                                                    |                                                                                                    |
|                                         |                                                                                                    |                                                                                                    |
|                                         |                                                                                                    |                                                                                                    |
| 🗄 🔎 Suchbegriff hier eingeben 🛛 🗄 🏟 🖪 📵 |                                                                                                    | ~ ♡ 40) <sup>0906</sup> ♡                                                                                                    |

Schritt 11: Wählen Sie das gewünschte Sprachpaket aus.

| Papietorb                               |                                                                                                    |                              |
|-----------------------------------------|----------------------------------------------------------------------------------------------------|------------------------------|
| W<br>2<br>Word                          |                                                                                                    |                              |
| X<br>ice                                | @Profess ~ . X<br>Re Georp Entry Find Vew Tools Hep<br>Re Dia (d -) 프로 은 박승수(요, 박 -) 프로 ·                                                            |                              |
| ala antica<br>Fonda                     | Tille User Name Pesswerd UPL Notes                                                                                                    |                              |
| çonge Charma                            | Keed as a                                                                                                    |                              |
| Thurdebird                              | The solicited targeouppe has been administed. KerPais smult be the solution of the line bit in solution is the image and bit to restart KerPais new? |                              |
| Linberson PHG                           |                                                                                                    |                              |
|                                         | 0 of 0 selected Ready.                                                                                                    |                              |
|                                         |                                                                                                    |                              |
|                                         |                                                                                                    |                              |
| 🖬 🔎 Suchbegriff hier eingeben 🛛 🛱 🎃 📑 🕑 |                                                                                                    | ~ 〒 41) <mark>09:08</mark> □ |

**Schritt 12:** Um Ihre Änderung zu speichern, möchte sich KeePass 2 neu starten. Bestätigen Sie dies mit einem Klick auf "Ja".

# 5. Anleitung zur Synchronisation Ihrer Passwörter auf andere Geräte

Schritt 1: Laden Sie Ihre Passwort-Datenbank in Ihren Nextcloud-Account der Hochschule.

**Schritt 2:** Laden Sie sich auf das Gerät, welches die Datenbank synchronisieren soll, die Appanwendung der Nextcloud aus dem Appstore. Eine Anleitung zur Installation und Einrichtung dieser App finden Sie <u>hier</u>. Nach erfolgreicher Anmeldung haben Sie nun von diesem Gerät Zugriff auf Ihre Passwort-Datenbank.

Schritt 3: Laden Sie sich aus Ihrem Appstore einen Passwort-Manager herunter.

Für Windows: KeePass 2

Für macOS: Strongbox oder Keepassium

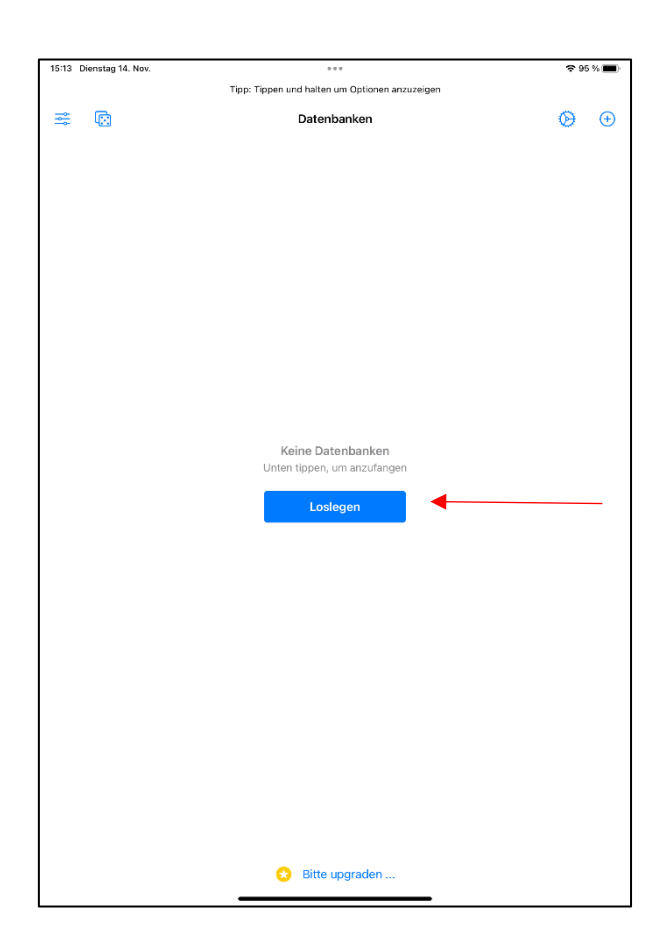

## - Beispiel für die Synchronisation über Strongbox -

Schritt 4: Öffnen Sie Strongbox und klicken Sie auf "Loslegen"

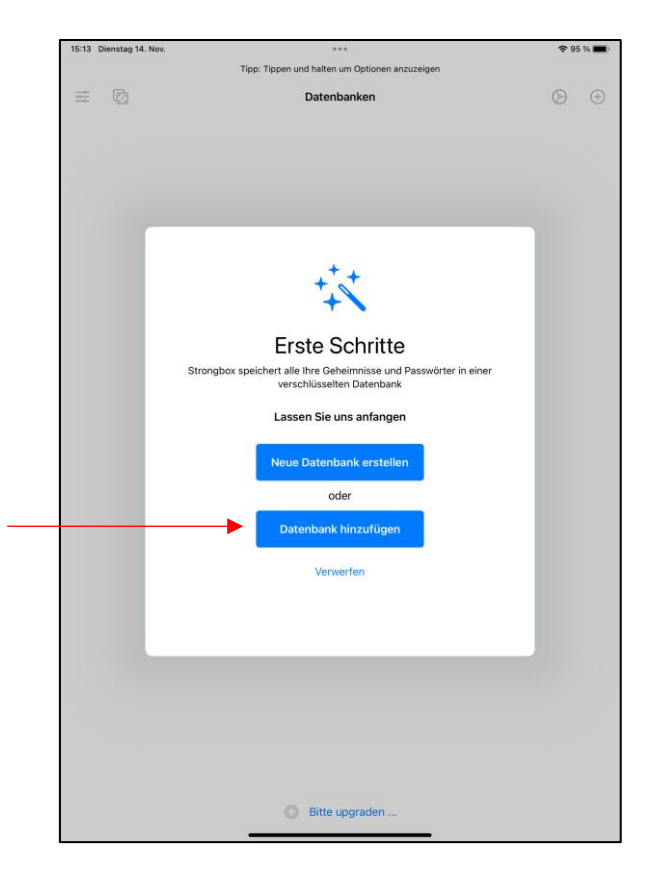

Schritt 5: Klicken Sie auf "Datenbank hinzufügen".

| 15:14 Dienstag 14. Nov.     |         | Tion | Tinn | •••       | Ontionen anzuzeiger |          |  |
|-----------------------------|---------|------|------|-----------|---------------------|----------|--|
| Abbrechen                   | $\odot$ | <    | >    | Skripte 😔 | 88                  | Q Suchen |  |
| <ul> <li>Verlauf</li> </ul> |         |      |      |           |                     |          |  |
| E Geteilt                   |         |      |      |           |                     |          |  |
| Zuletzt benutzt             | ~       |      |      |           |                     |          |  |
|                             |         |      |      |           |                     |          |  |
|                             |         |      |      |           |                     |          |  |
| Speicherorte                | ~       |      |      |           |                     |          |  |
| iCloud Drive                | •       |      |      |           |                     |          |  |
| Auf meinem iPa              | ad      |      |      |           |                     |          |  |
| 💿 Nextcloud ┥               | -       |      |      |           | -                   |          |  |
| Favoriten                   | ~       |      |      |           |                     |          |  |
| Downloads                   |         |      |      |           |                     |          |  |
| Tags                        |         |      |      |           |                     |          |  |
| Bot                         |         |      |      |           |                     |          |  |
| Orange                      |         |      |      |           |                     |          |  |
| e Gelb                      |         |      |      |           |                     |          |  |
| Grün                        |         |      |      |           |                     |          |  |
| <ul> <li>Blau</li> </ul>    |         |      |      |           |                     |          |  |
| 😑 Lila                      |         |      |      |           |                     |          |  |
| Grau                        |         |      |      |           |                     |          |  |
| O Büro                      |         |      |      |           |                     |          |  |
| <ul> <li>Privat</li> </ul>  |         |      |      |           |                     |          |  |
| O Wichtig                   |         |      |      |           |                     |          |  |
|                             |         |      |      |           | 15 Objek            | te       |  |
|                             |         | -    |      |           |                     |          |  |

Schritt 6: Wählen Sie "Nextcloud" aus.

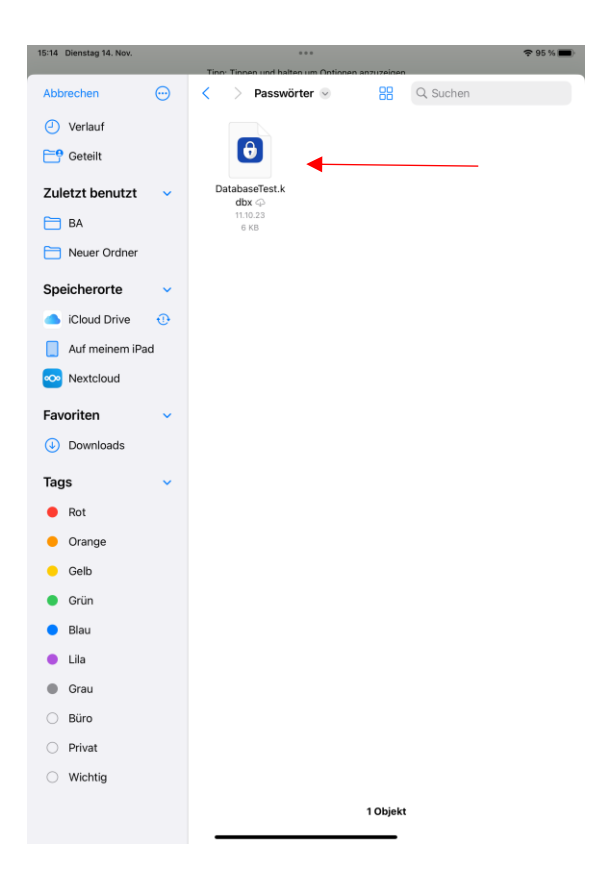

**Schritt 7:** Wählen Sie Ihre Passwort-Datenbank aus. Nun können Sie Ihre Passwort-Datenbank auf unterschiedlichen Geräten synchron halten.

**! Hinweis:** Um den Verlust von Passwörtern während der Synchronisation zu vermeiden, sollten Sie Ihren Passwort-Manager immer nur auf einem Gerät geöffnet haben **!**